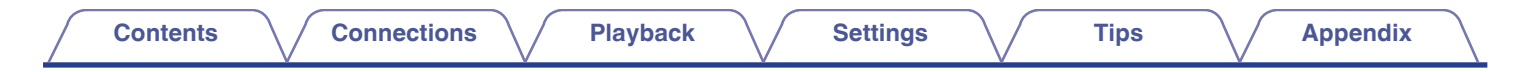

# DENON®

# **PMA-60** INTEGRATED AMPLIFIER

# **Owner's Manual**

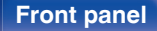

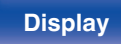

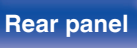

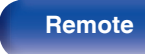

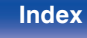

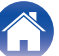

| Contents Connections     | Playback | Settings Tips Appendix                                      |    |
|--------------------------|----------|-------------------------------------------------------------|----|
| Accessories              | 4        | Connections                                                 |    |
| Features                 | 5        | Installing this unit                                        | 15 |
| High quality             | 5        |                                                             | 15 |
| High performance         | 6        | Installing horizontally                                     | 15 |
| Part names and functions | 7        | Installing vertically                                       | 16 |
| Front panel              | 7        | Before using the remote control unit                        | 18 |
| Display                  | 9        | Operating range of the remote control unit                  | 19 |
| Bear panel               | 10       | Connecting speakers                                         | 20 |
| Bemote control unit      | 11       | Speaker connection                                          | 21 |
|                          |          | Connecting a PC or Mac                                      | 22 |
|                          |          | Connecting to a device with digital audio output connectors | 23 |

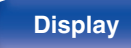

2

Remote

Connecting the power cord

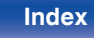

Connecting to a device with analog audio output connectors

Front panel

3

| Remo | te |
|------|----|

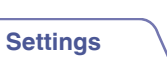

# Playback

Contents

| Basic operation                                                               | 27 |
|-------------------------------------------------------------------------------|----|
| Turning the power on                                                          | 27 |
| Switching the power to standby                                                | 27 |
| Selecting the input source                                                    | 28 |
| Adjusting the volume                                                          | 29 |
| Turning off the sound temporarily (Muting)                                    | 29 |
| Switching the display's brightness                                            | 29 |
| Playing a device                                                              | 30 |
| Connecting and playing back from a computer (USB-DAC)                         | 30 |
| Listening to music via a digital connection (COAXIAL/OPTICAL-1/<br>OPTICAL-2) | 39 |
| Listening to music via a analog connection (AUX)                              | 40 |
| Listening to music on a Bluetooth device                                      | 41 |

Connections

# Settings

| Menu map      | 49 |
|---------------|----|
| Source Direct | 51 |
| Bass          | 51 |
| Treble        | 51 |
| Balance       | 51 |
| H/P AMP Gain  | 51 |
| Bluetooth     | 52 |
| Auto Standby  | 52 |

# Tips

| Resetting to factory settings | 62 |
|-------------------------------|----|
| Troubleshooting               | 55 |
| Tips                          | 54 |
|                               |    |

# Appendix

| Specifications of supported audio formats | 63 |
|-------------------------------------------|----|
| D/A Converter                             | 63 |
| Playing back Bluetooth devices            | 63 |
| Bluetooth communications                  | 63 |
| Explanation of terms                      | 64 |
| Trademark information                     | 65 |
| Specifications                            | 66 |
| Index                                     | 69 |

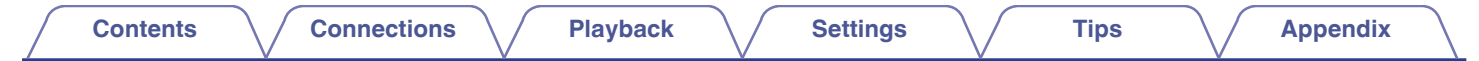

Thank you for purchasing this Denon product. To ensure proper operation, please read this owner's manual carefully before using the product. After reading this manual, be sure to keep it for future reference.

# Accessories

Check that the following parts are supplied with the product.

| Quick Start Guide | Safety Instructions                                 | Notes on radio | Warranty<br>(for North America model only) |
|-------------------|-----------------------------------------------------|----------------|--------------------------------------------|
| Power cord        | Remote control unit<br>(RC-1220) (built-in battery) | USB cable      | Caps (silver) (x4)                         |

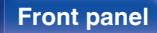

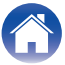

# **Features**

# **High quality**

· Equipped with a high-quality class D amplifier

The amplifier section incorporates Qualcomm<sup>®</sup> DDFA<sup>TM</sup> technology from Qualcomm. The output stage circuit has a discrete construction which realizes higher S/N and lower distortion compared to conventional class D amplifiers. Additionally, the high 50 W+50 W (4  $\Omega$ / ohms) output which exceeds the size of the housing lets you enjoy Denon's ideal audio playback environment that delivers "delicate yet powerful sound".

# Qualcomm<sup>®</sup> DDFA<sup>™</sup>

Qualcomm DDFA is a product of Qualcomm Technologies International, Ltd. Qualcomm is a trademark of Qualcomm Incorporated, registered in the United States and other countries, used with permission. DDFA is a trademark of Qualcomm Technologies International, Ltd., registered in the United States and other countries, used with permission.

#### High Bitrate and High Sampling with Advanced AL32 Processing Plus

A high bitrate and high sampling has been achieved with Denon's unique data interpolation algorithm. 16 bit audio signals are converted to a high bitrate of 32 bit and 44.1 kHz sampling signals are up-sampled by 16x to achieve smoother recreation of sound waves. Data interpolation is also used, predicting interpolation points from a large number of surrounding points to provide audio as close as possible to the original sound. This elaborate restoration of data lost during digital recording achieves fine, distortion-free rendering, accurate sound localizing, rich bass and recreation that is faithful to the original sound.

#### Front panel

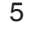

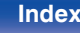

# **High performance**

 Equipped with a USB-DAC function to support playback of highresolution sound sources

This unit supports the playback of high resolution audio formats such as DSD (2.8/5.6/11.2 MHz) and PCM signals up to 384 kHz/32 bits. It provides high quality playback of high resolution files into this unit from a computer via USB-B connection.

· Compatible with a wide range of digital input equipment

This device is installed with two optical digital input interfaces and one coaxial digital input interface to enable connection to a variety of TVs and other digital input devices.

Wireless connection with Bluetooth enabled devices (p. 41)

You can connect Bluetooth enabled devices such as smartphones and tablets with this unit to listen to music while browsing email and Web sites in the Internet away from this unit. In addition, this unit supports high quality audio codecs, aptX Low Latency and AAC, to enjoy music and games with a powerful sound.

 NFC function included that enables one touch connection (<u>Pp. 46</u>)

You can just touch this unit with an NFC enabled smartphone or tablet to turn on power to this unit and establish the Bluetooth connection.

Tips

#### · Supports vertical installation

This unit can be installed vertically or horizontally. The display automatically rotates to match the installation orientation.

#### · System remote control

This unit comes with a system remote control that can also operate the Denon's CD Player DCD-50.

#### Front panel

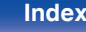

# Part names and functions

## **Front panel**

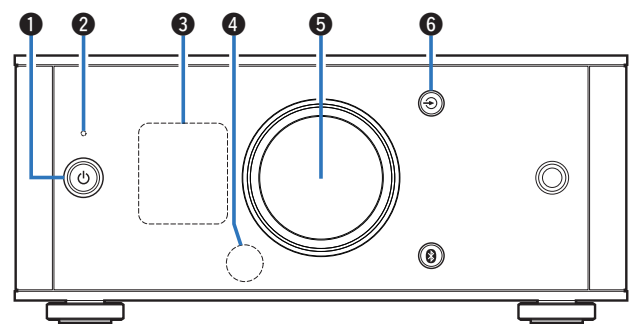

#### ● Power operation button (心)

This turns the power on/to standby. ( $p \underline{p} \underline{27}$ ) The power status is indicated as follows.

- · Power on: Display lit
- · Standby: Display off

#### Protection circuit indicator

This blinks when the protection circuit has operated.

- "Power does not turn on/Power is turned off" (12 p. 56)
- "Protection circuit" (m <u>p. 64</u>)

#### B Display

This displays various pieces of information. (127 p. 9)

#### 4 Remote control sensor

This receives signals from the remote control unit. (p p. 19)

Index

#### 6 Volume control knob

Remote

This adjusts the volume level. (127 p. 29)

#### **(6)** Input source switching button (T)

This switches input sources. (2 p. 28)

**Rear panel** 

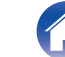

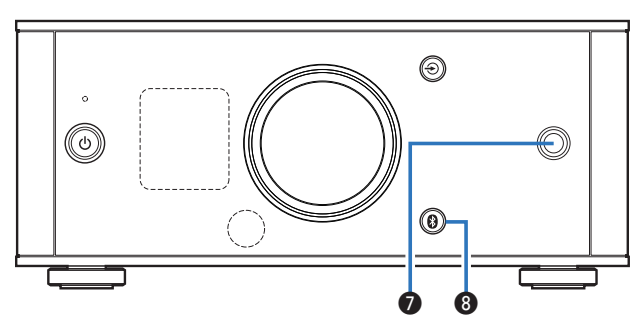

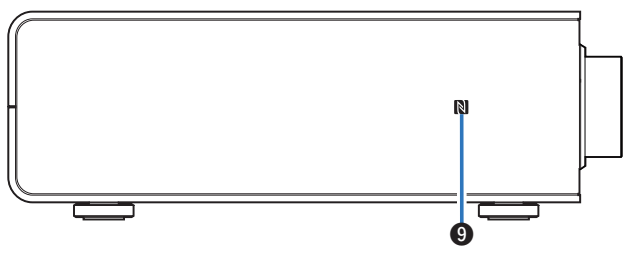

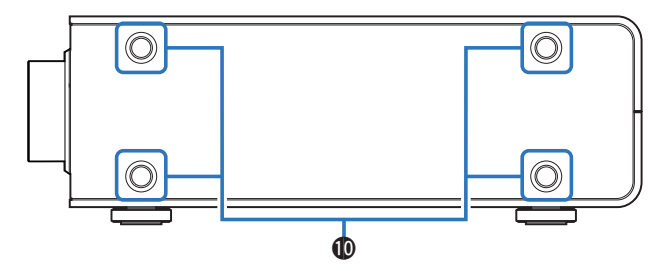

#### Headphones jack

Used to connect headphones.

When the headphones are plugged into this jack, audio will no longer be output from the speaker terminals.

#### NOTE

To prevent hearing loss, do not raise the volume level excessively when using headphones.

#### Bluetooth button ()

This switches the input to Bluetooth. This is also pressed during the pairing operation. (P p. 42)

#### 9 N-Mark (N)

Touch this mark with a Bluetooth device that includes the NFC function when pairing (registering) with it. ( $\square p. 46$ )

#### Installation holes for vertical installation feet

These are used when the unit is installed vertically. (mp. 16)

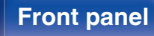

8

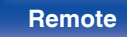

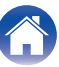

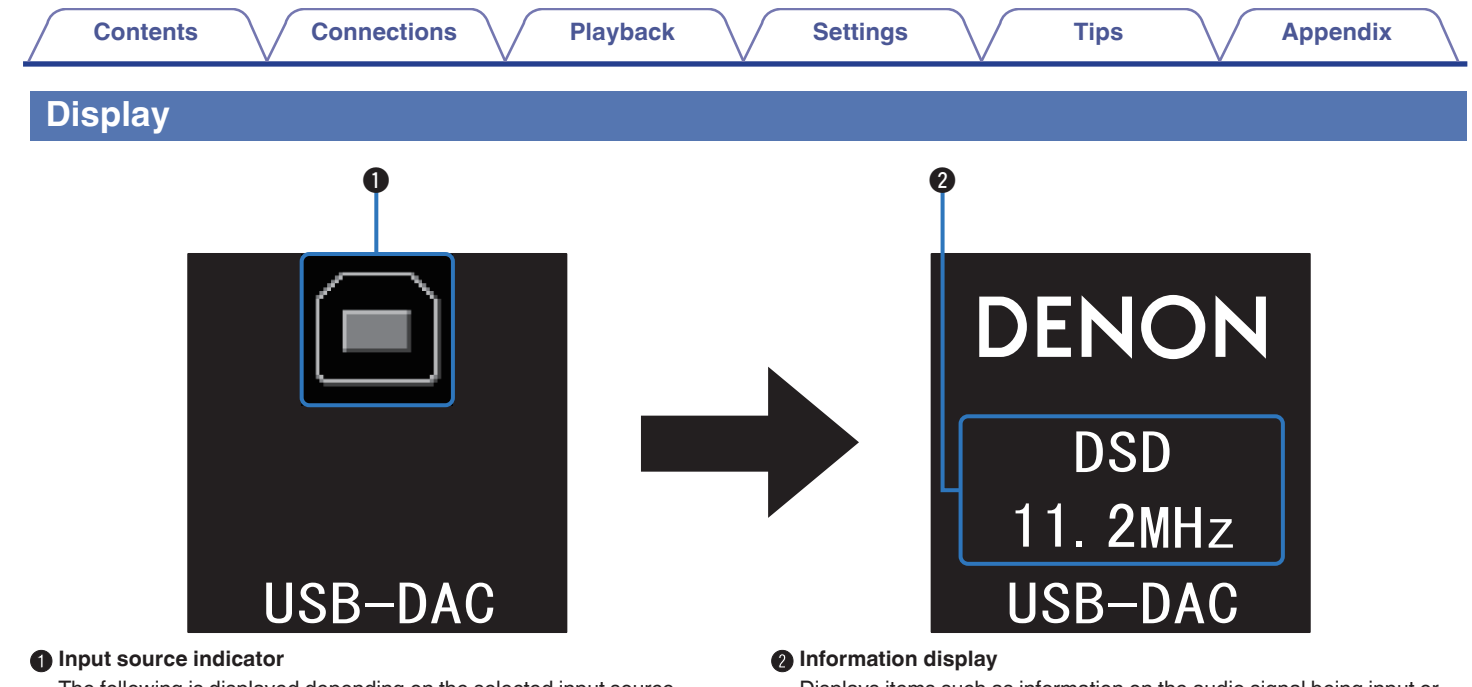

The following is displayed depending on the selected input source.

| USB-DAC | COAXIAL    | OPTICAL-1 | OPTICAL-2 | AUX | Bluetooth |
|---------|------------|-----------|-----------|-----|-----------|
|         | $\bigcirc$ |           |           |     | *         |

Displays items such as information on the audio signal being input or the name of a Bluetooth device.

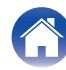

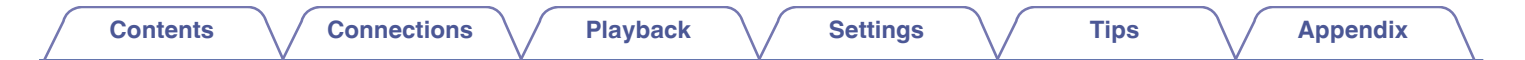

#### **Rear panel**

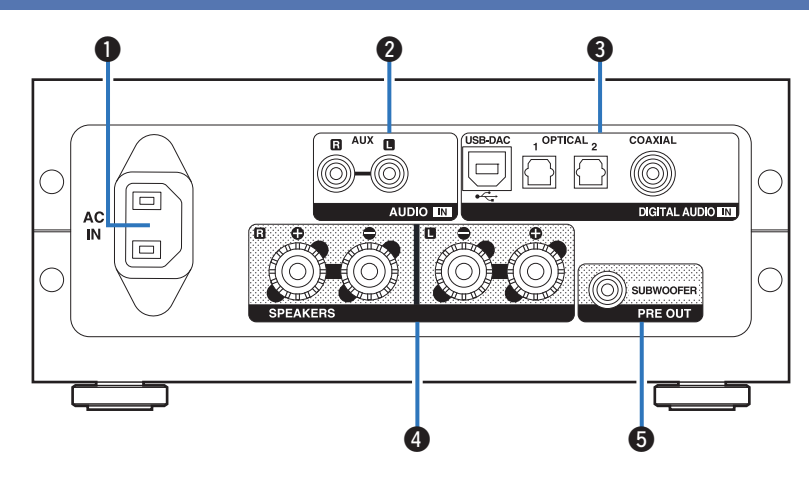

#### AC inlet (AC IN)

Used to connect the supplied power cord. ( $(\underline{rp} \underline{p}, \underline{25})$ )

#### AUX input connectors (AUDIO IN)

Used to connect devices equipped with analog audio connectors such as CD players. (  $(\underline{\mathcal{T}P}\ p.\ 24)$ 

#### OIGITAL AUDIO IN connectors

Used to connect devices equipped with PC and digital audio output connectors.

- "Connecting a PC or Mac" (2 p. 22)
- "Connecting to a device with digital audio output connectors" (<u>P p. 23</u>)
- O Speaker terminals (SPEAKERS)

Used to connect speakers. (2 p. 21)

Subwoofer terminal (PRE OUT)

Used to connect a subwoofer with a built-in amplifier. (12 p. 21)

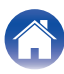

## **Remote control unit**

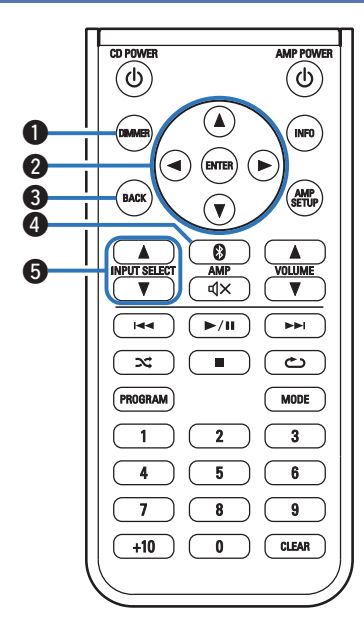

# Operating this unit

DIMMER button

Adjust the display brightness of this unit. (12 p. 29)

**2** Cursor buttons ( $\Delta \nabla \triangleleft \triangleright$ )

These select menu items.

**BACK button** Returns to the previous item.

#### Bluetooth button (8)

This switches the input to Bluetooth. This is also pressed during the pairing operation. ( $\mathbb{E} p. 42$ )

6 INPUT SELECT buttons (▲▼) This switches input sources. (☞ p. 28)

#### Front panel

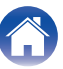

/ Connections

Playback

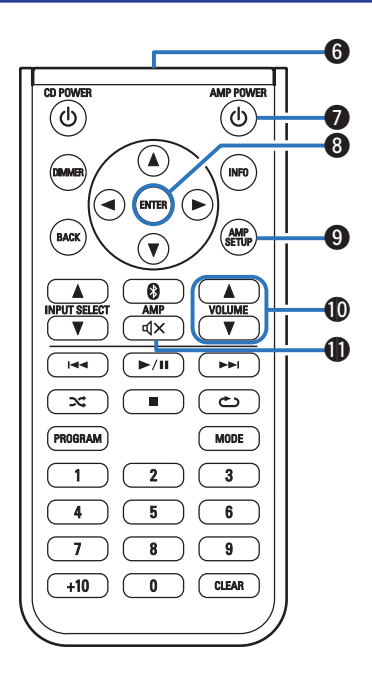

#### 6 Signal transmitter

This transmits signals from the remote control unit. (12 p. 19)

**Power operation button (AMP POWER b)** This turns the power on/to standby. (127 p. 27)

#### 8 ENTER button

This determines the selection.

#### AMP SETUP button

The setting menu is displayed on the display. (2 p. 50)

#### WOLUME buttons (▲▼)

These adjust the volume level. (127 p. 29)

#### Mute button (◀×)

This mutes the output audio. (12 p. 29)

#### **Front panel**

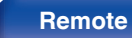

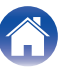

| Contents Connections Playback                                                                                                    | Settings Tips Appendix                                                                                                    |
|----------------------------------------------------------------------------------------------------|----------------------------------------------------------------------------------------------------|
| Image: Second second secon | <ul> <li>CD player operations <ul> <li>A Denon CD player can be operated.</li> </ul> </li> <li>Power operation button (CD POWER (b))</li> <li>DIMMER button <ul> <li>Cursor buttons (△▽&lt;</li> <li>System buttons</li> <li>Skip buttons (I◄</li> <li>Play/pause button (► / II)</li> <li>Stop button (■)</li> </ul> </li> <li>Random button (INFO)</li> <li>Repeat button (CD POWER (b))</li> <li>Number buttons (0 - 9, +10)</li> </ul> |
|                                                                                                    | CLEAR button                                                                                                    |

• The remote control may not operate some products.

Rear panel

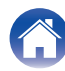

Playback

#### Contents

| Installing this unit                                        | 15 |
|-------------------------------------------------------------|----|
| Installing horizontally                                     | 15 |
| Installing vertically                                       | 16 |
| Before using the remote control unit                        | 18 |
| Connecting speakers                                         | 20 |
| Connecting a PC or Mac                                      | 22 |
| Connecting to a device with digital audio output connectors | 23 |
| Connecting to a device with analog audio output connectors  | 24 |
| Connecting the power cord                                   | 25 |

#### NOTE

- Do not plug in the power cord until all connections have been completed.
- Do not bundle power cords together with connection cables. Doing so can result in humming or noise.

### Cables used for connections

Provide necessary cables according to the devices you want to connect.

| Speaker cable           |  |
|-------------------------|--|
| Audio cable             |  |
| Optical cable           |  |
| Coaxial digital cable   |  |
| USB cable<br>(supplied) |  |

#### Front panel

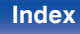

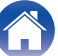

| Contents       | Connections | Playback | Settings | Tips | Appendix |
|----------------|-------------|----------|----------|------|----------|
| Installing thi | s unit      |          |          |      |          |

This unit can be installed in two ways - horizontally or vertically. You can select how to install this unit according to the installation place and your preference.

# Installing horizontally

The feet are initially attached to the unit for horizontal installation.

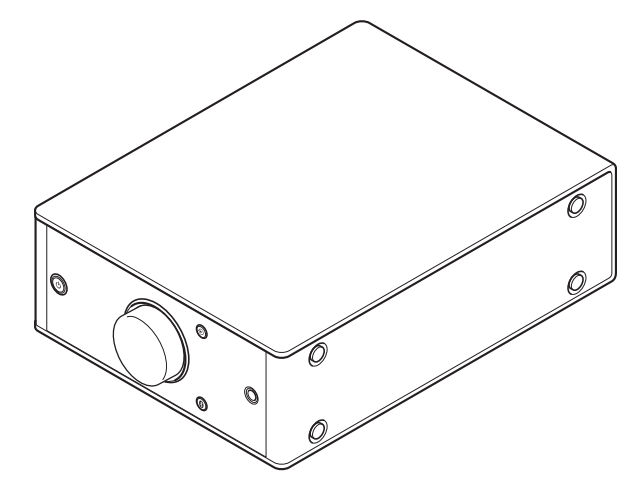

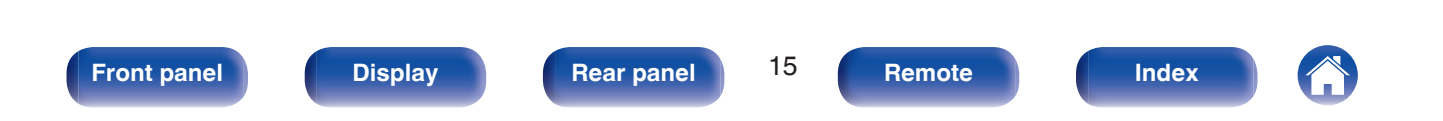

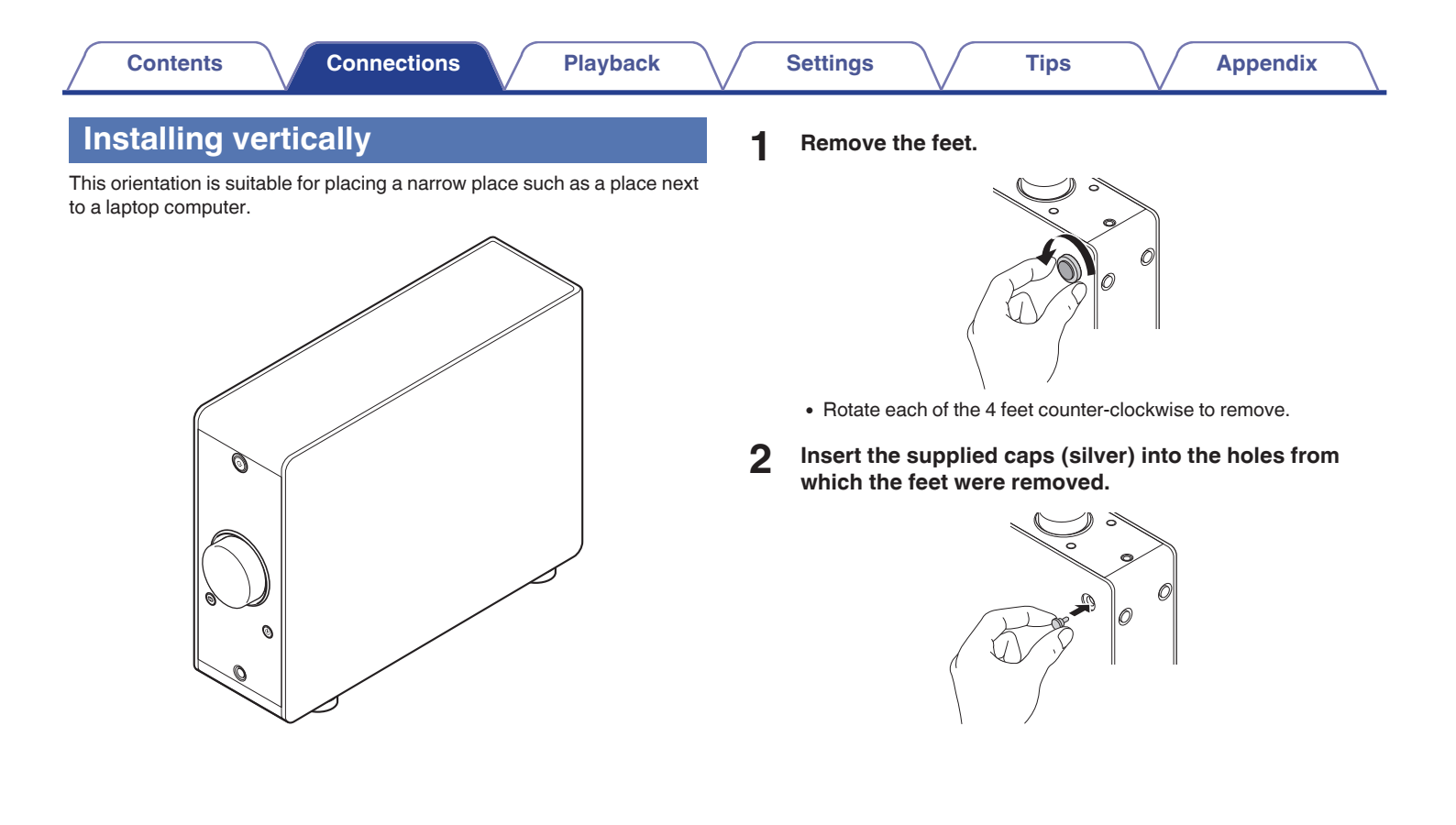

#### Front panel

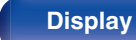

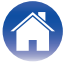

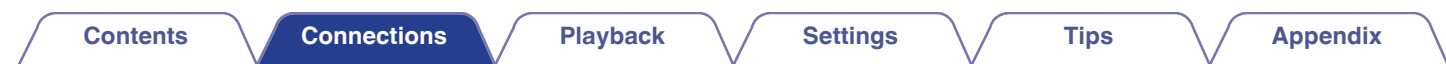

**3** Remove the cap (black).

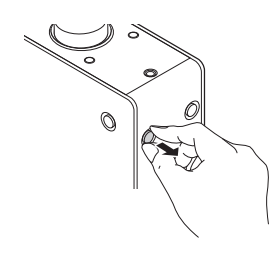

#### NOTE

 Be careful not to damage your nails when removing the caps. If necessary, use a thin-tipped tool to remove the caps. However, be careful not to damage the unit when using tools. **4** Rotate the removed feet clockwise to attach them.

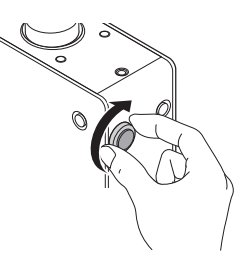

#### NOTE

• After attaching the feet, adjust the height of the feet as necessary so that the set is stable when installed.

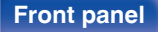

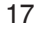

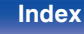

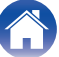

# Before using the remote control unit

The remote control unit has a built-in lithium battery. Pull out the insulation sheet before use.

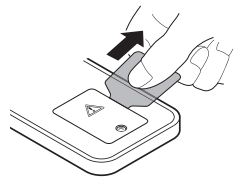

## Replacing the battery

- 1. Loosen the screws of the back cover with a fine crosshead screwdriver (purchased separately) and remove the back cover.
- 2. Remove the old battery, then insert a new coin-shaped lithium battery (CR2025) so that the + symbol engraved on the battery faces upwards.
- 3. Put the back cover back on and tighten the screws.

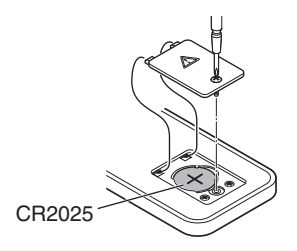

#### NOTE

- If the battery should have a leakage, immediately replace and dispose of the battery. In this case, there is a risk of burn when the liquid comes in contact with skins or clothes, so a great care should be taken. If the liquid accidentally comes in contact, wash with tap water and consult a doctor.
- Remove the battery from the remote control unit if it will not be in use for long periods.

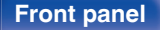

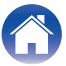

# Operating range of the remote control unit

Point the remote control unit at the remote sensor when operating it.

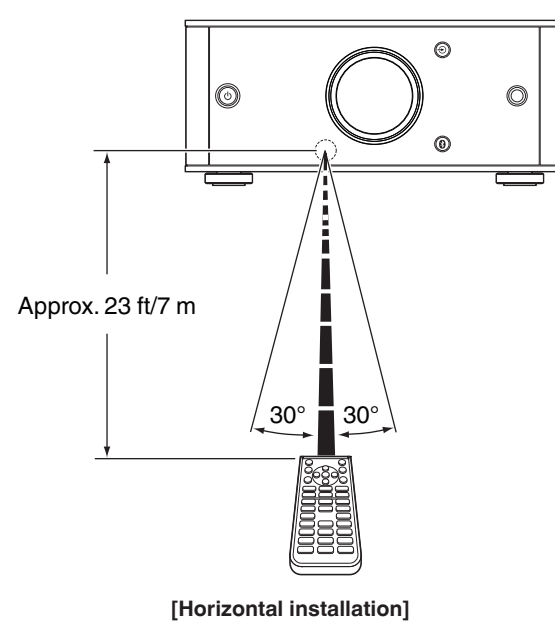

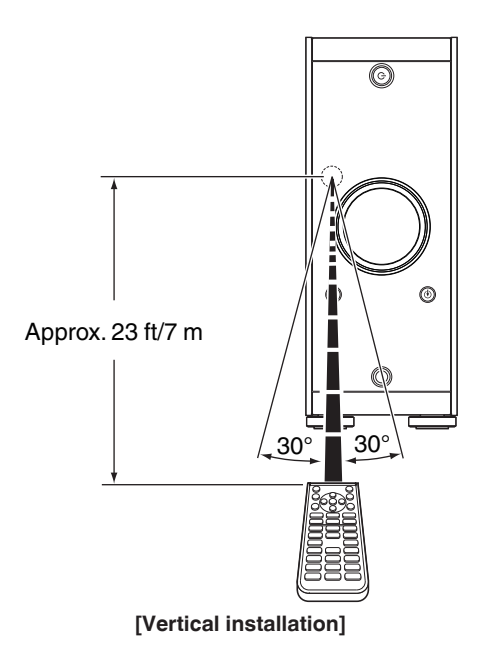

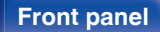

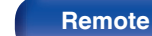

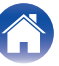

# **Connecting speakers**

#### NOTE

- Disconnect this unit's power plug from the power outlet before connecting the speakers. Also, turn off the subwoofer.
- Connect so that the speaker cable core wires do not protrude from the speaker terminal. The protection circuit may be activated if the core wires touch the rear panel or if the + and - sides touch each other. ("Protection circuit" (13 p. 64))
- Never touch the speaker terminals while the power cord is connected. Doing so could result in electric shock.
- Use speakers with impedance of 4 16 Ω/ohms.

### Connecting the speaker cables

Carefully check the left (L) and right (R) channels on the speakers being connected to this unit, and be sure to connect the polarities correctly.

Peel off about 3/8 inch (10 mm) of sheathing from the tip of the speaker cable, then either twist the core wire tightly or terminate it.

2 Turn the speaker terminal counterclockwise to loosen it.

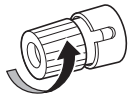

**3** Insert the speaker cable's core wire to the hilt into the speaker terminal.

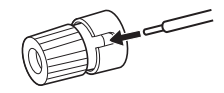

**4** Turn the speaker terminal clockwise to tighten it.

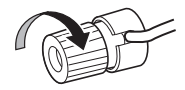

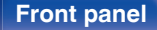

20

Remote

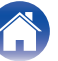

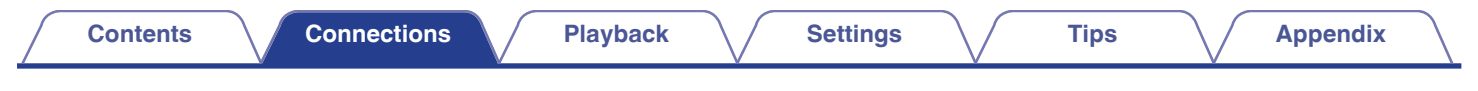

# **Speaker connection**

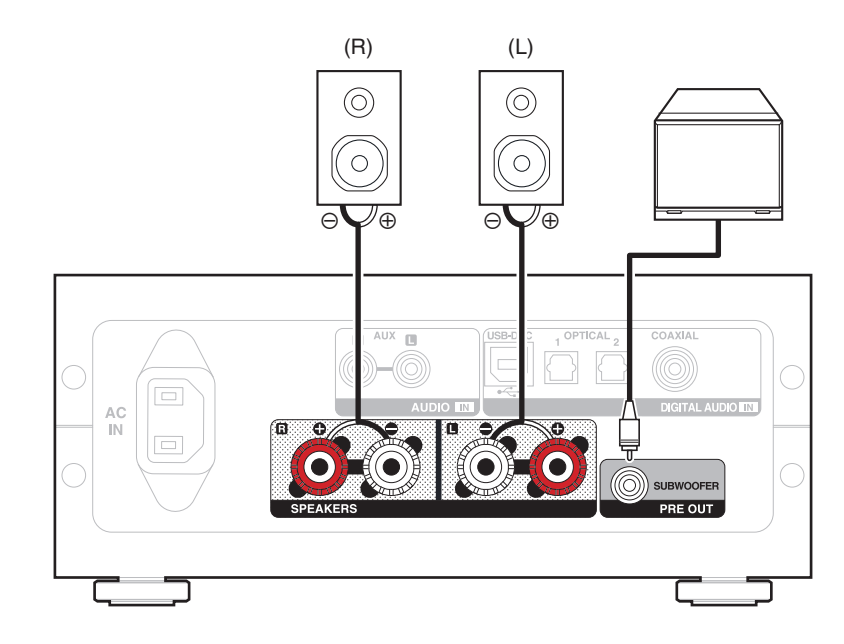

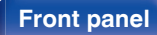

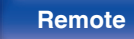

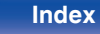

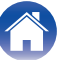

| Contents Connections | Playback | Settings | Tips | Appendix |  |
|----------------------|----------|----------|------|----------|--|
|----------------------|----------|----------|------|----------|--|

# **Connecting a PC or Mac**

By connecting a computer to the USB-DAC port on the rear panel of this unit using a commercially available USB connecting cable (supplied), this unit can be used as a D/A converter. (EP p. 30)

NOTE

**Front panel** 

- Before USB connecting this unit to your computer, install the driver software in your computer. (1) p. 31)
- Download the driver software from the PMA-60 page of the Denon website.
- Use a cable that is 10 ft (3 m) or less to connect to the computer.

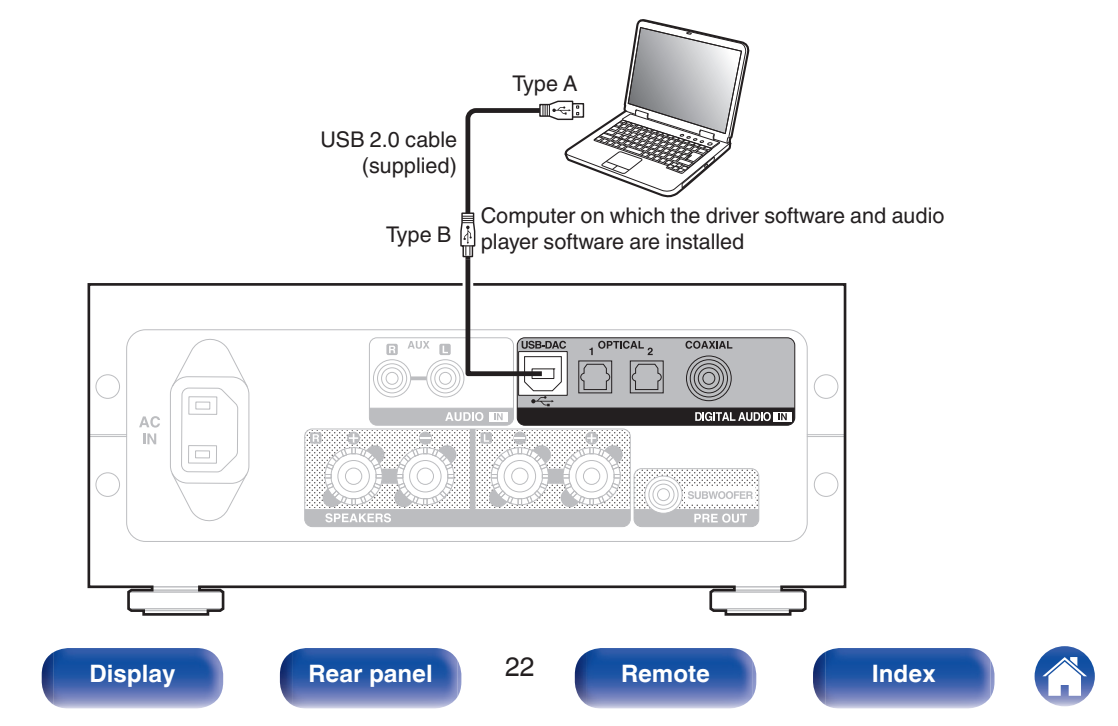

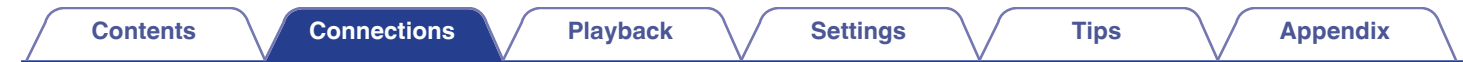

# Connecting to a device with digital audio output connectors

Use this connection to input digital audio signals to this unit, and convert the signals for playback using the D/A converter of this unit. (127 p. 39)

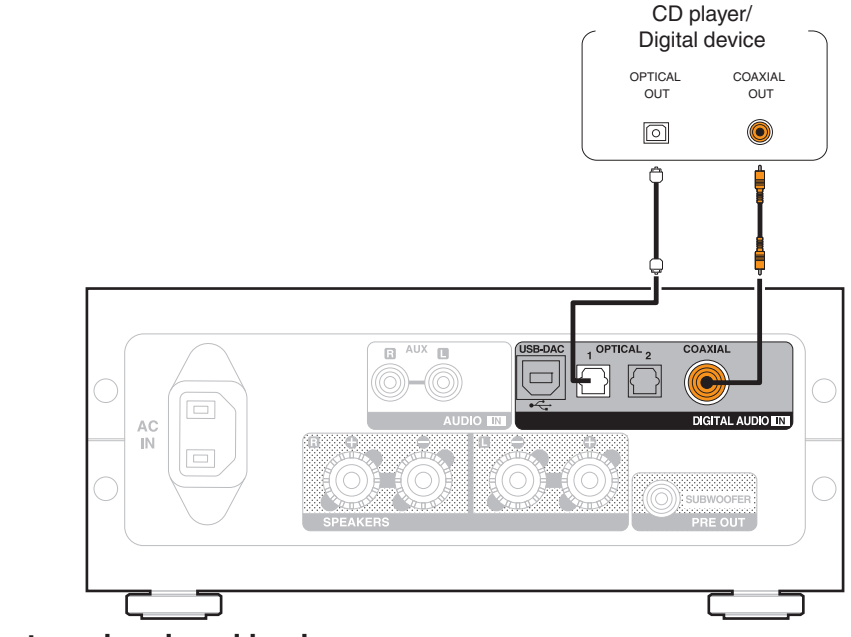

#### Audio signals that can be played back

See "D/A Converter" (2 p. 63).

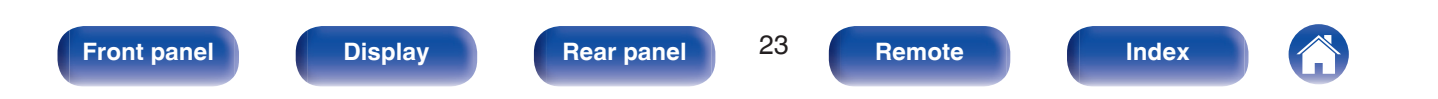

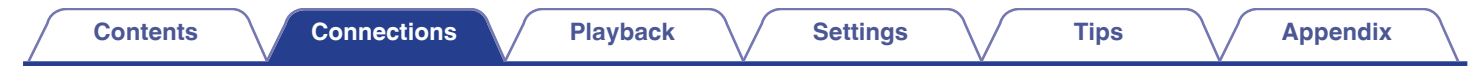

# Connecting to a device with analog audio output connectors

This unit can be connected to an analog device such as a CD player.

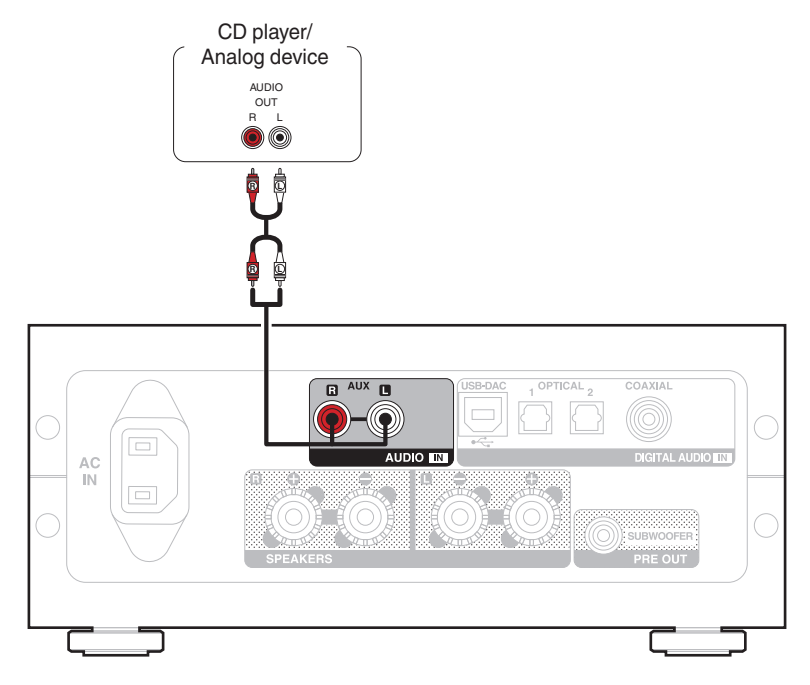

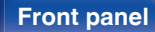

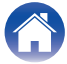

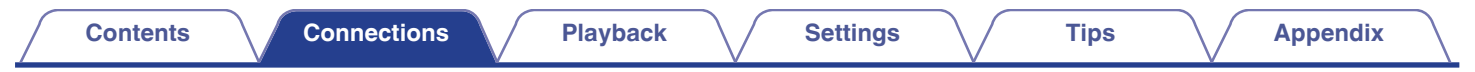

# Connecting the power cord

After completing all the connections, insert the power plug into the power outlet.

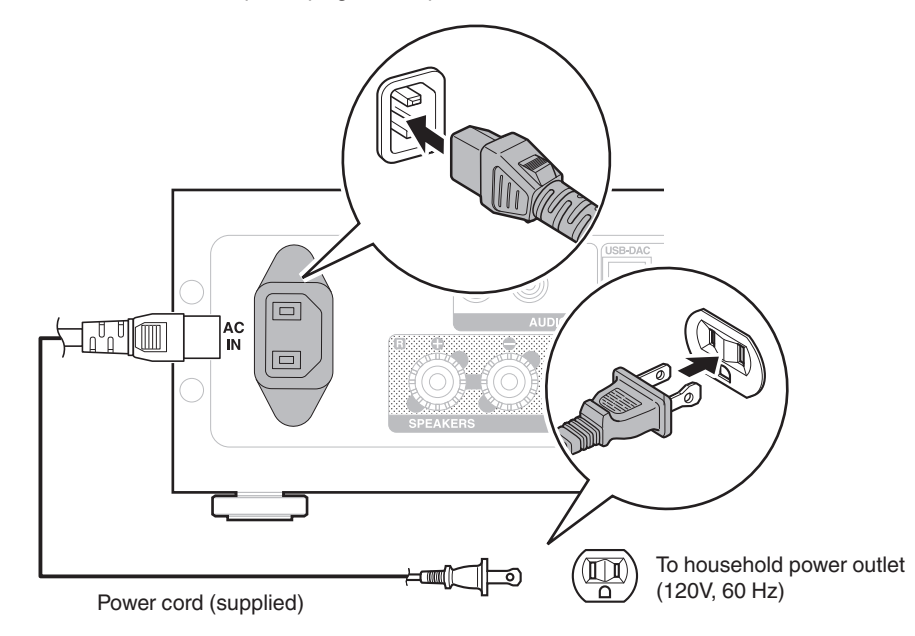

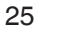

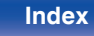

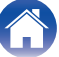

#### Contents

# **Basic operation**

| Turning the power on                       | 27 |
|--------------------------------------------|----|
| Switching the power to standby             | 27 |
| Selecting the input source                 | 28 |
| Adjusting the volume                       | 29 |
| Turning off the sound temporarily (Muting) | 29 |
| Switching the display's brightness         | 29 |

# **Playing a device**

| Listening to music on a Bluetooth device                                      | 41 |
|-------------------------------------------------------------------------------|----|
| Listening to music via a analog connection (AUX)                              | 40 |
| Listening to music via a digital connection (COAXIAL/OPTICAL-1/<br>OPTICAL-2) | 39 |
| Connecting and playing back from a computer (USB-DAC)                         | 30 |

Tips

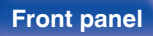

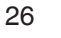

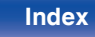

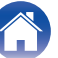

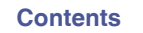

# **Basic operation**

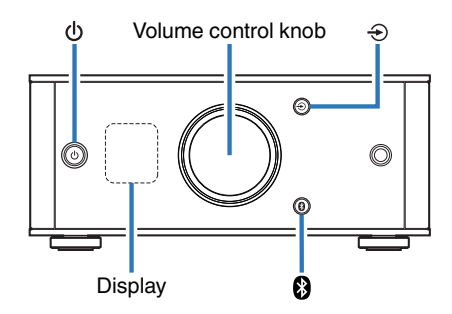

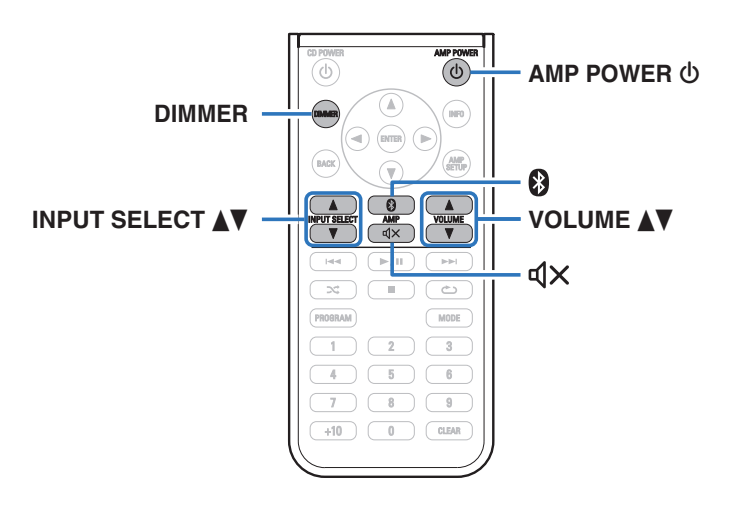

# Turning the power on

Press () to turn on power to this unit.

Turns the display on.

 You can also press AMP POWER φ on the remote control unit to turn on power from standby mode.

# Switching the power to standby

#### Press 🕁.

Turns the display off.

- You can also switch the power to standby by pressing AMP POWER  $\Phi$  on the remote control unit.

#### NOTE

When the power is in the standby mode, some circuits are electrified. Before you
go out or travel for a long period of time, disconnect the power cord from the power
outlet.

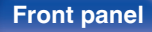

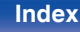

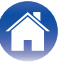

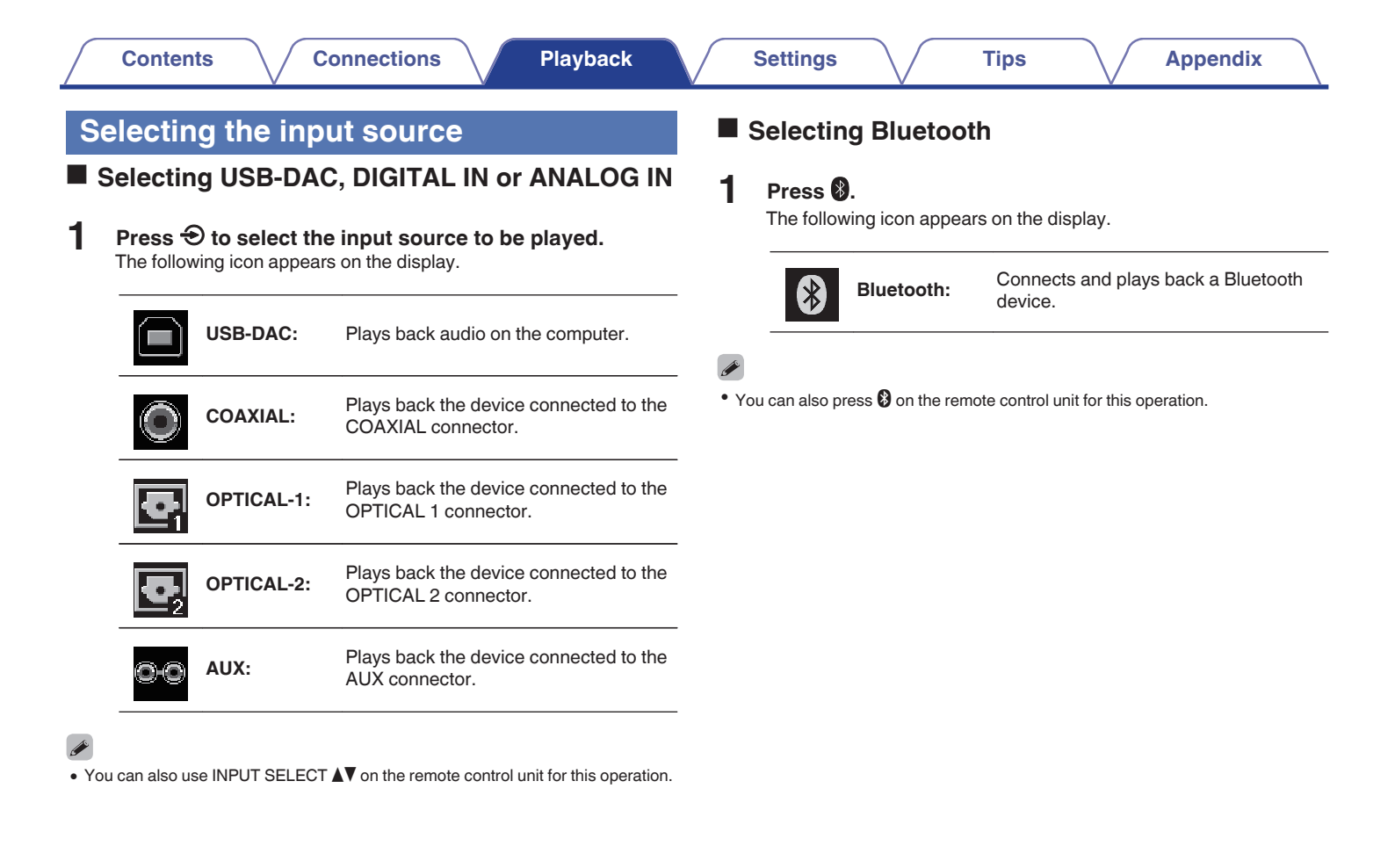

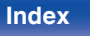

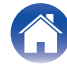

# Adjusting the volume

**Turn the volume control knob to adjust the volume.** The volume level appears on the display.

- You can also use VOLUME **I** on the remote control unit for this operation.
- You can adjust the volume level to --- dB (mute) and between -90 dB and 0 dB.

# Turning off the sound temporarily (Muting)

#### **Press 4**× **on the remote control unit.** "MUTING" appears on the display.

( <sup>k</sup>

• Press **4**× again to cancel the muting.

# Switching the display's brightness

The display brightness can be adjusted between three levels.

#### Press DIMMER on the remote control unit.

The brightness of the display switches each time the button is pressed.

Ó

- The DIMMER button also controls the Denon's CD Player DCD-50, so the DCD-50 can be operated simultaneously with this unit. When the two units have different settings, press and hold in the button for lease 2 seconds to reset them both to the default setting, then make the desired setting.
- The display brightness is set to most brightly by default.

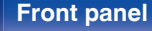

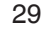

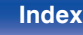

# **Playing a device**

# Connecting and playing back from a computer (USB-DAC)

You can enjoy high-quality audio playback from the D/A converter built in to this unit by inputting music files into this unit from a computer via USB connection.

- Before USB connecting this unit to your computer, install the driver software in your computer.
- Drivers do not need to be installed for Mac OS.
- Also, you can use whichever commercially available or downloadable player software you like to playback files on your computer.

# Computer (System Requirements)

#### os

- Windows 7, Windows 8, Windows 8.1 or Windows 10
- Mac OS X 10.10, 10.11 or macOS 10.12

#### USB

USB 2.0: USB High speed/USB Audio Class Ver.2.0

#### NOTE

• This unit was checked the operation using the system requirements by us, but it does not guarantee the operation of all systems.

- DSD is a registered trademark.
- Microsoft, Windows 7, Windows 8, Windows 8.1 and Windows 10 are either registered trademarks or trademarks of Microsoft Corporation in the United States and/or other countries.
- ASIO is a trademark of Steinberg Media Technologies GmbH.
- Apple, Macintosh and Mac OS are trademarks of Apple Inc., registered in the U.S. and other countries.

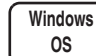

Installing the dedicated driver (p. 31)

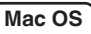

S Audio Device Settings (B <u>p. 37</u>)

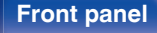

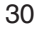

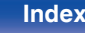

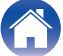

- Installing the dedicated driver (Windows OS only)
- □ Installing the driver software
- **1** Disconnect the USB cable between your PC and the unit.
  - The driver software cannot be installed correctly if your PC is connected to the unit by a USB cable.
  - If the unit and your computer are connected by a USB cable and the computer is switched on before installation, disconnect the USB and restart the computer.
- 2 Download the dedicated driver from the "Download" section of the PMA-60 page of the Denon website onto your PC.
- **3** Unzip the downloaded file, and double-click the exe file.

#### **4** Install the driver.

Select the language to use for the installation.
 Click "OK".

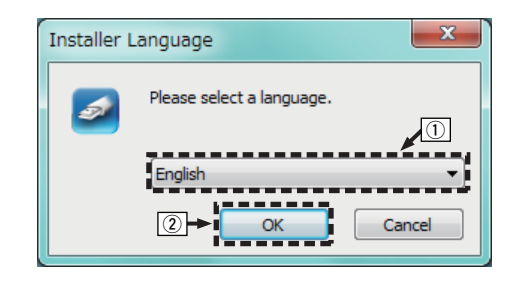

#### Front panel

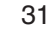

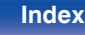

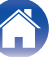

(3) The wizard menu is displayed. Click "Next".

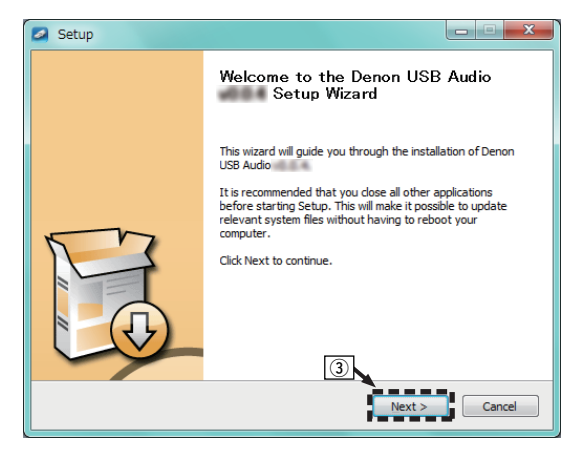

- (4) Read the Software Licensing Agreement, and click "I accept the terms of the License Agreement".
- (5) Click "Next".

| Setup                                                                                                    |
|----------------------------------------------------------------------------------------------------|
| License Agreement                                                                                                    |
| Please review the license terms before installing Denon USB Audio v                                                                                                    |
| Press Page Down to see the rest of the agreement.                                                                                                    |
| SOFTWARE LICENSING AGREEMENT                                                                                                    |
| berokitarih nubadi New Tels 19646 and conditions (BH CaldMuur).<br>The software a lengred for Hereits benefiel and products (the "Aubit Hodicat")<br>whi, Plass stop and condition in adaletion in the use in checkling to inside the adheet on<br>nor computer for any other product or purpose. If you are installing the program on<br>nor computer for the purpose of comparison for purpose. The two is installing the program on<br>the control of the two installed on the comparison of the Aubit,<br>below entrols in the below of the following the following the two or products. |
| IND-USER LICENSE AGREEMENT (TELLA")                                                                                                    |
| If you accept the terms of the agreement, click the check box below. You must accept the<br>agreement to install Denon USB Audio v lick Next to continue.                                                                                                    |
| I gccept the terms of the License Agreement                                                                                                    |
| < Back Next > Cancel                                                                                                    |

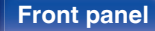

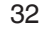

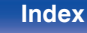

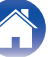

(6) Click "Install" on the installation start dialog.

• The installation starts. Do not perform any operation on the PC until the installation is completed.

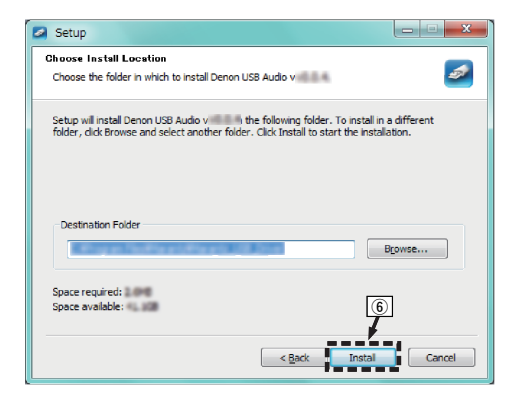

Click "Next".

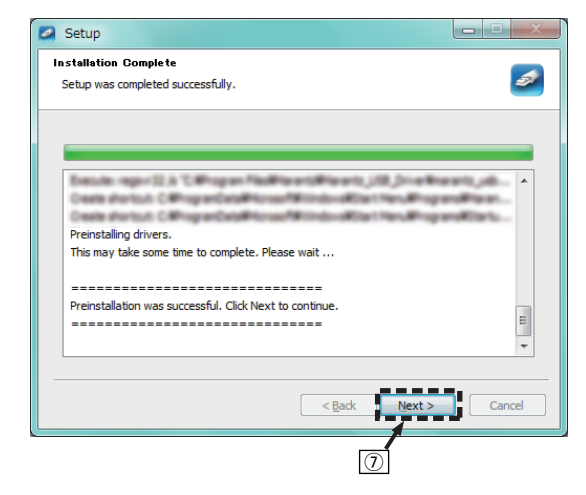

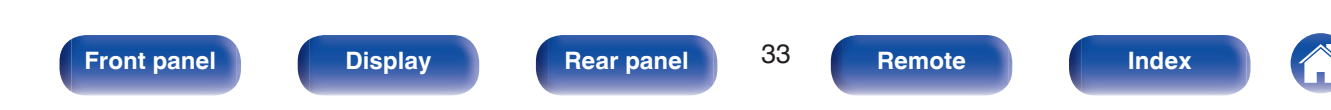

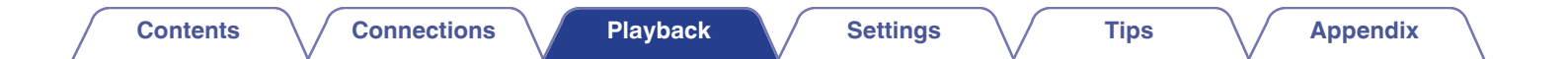

(8) When the installation is completed, click "Finish".

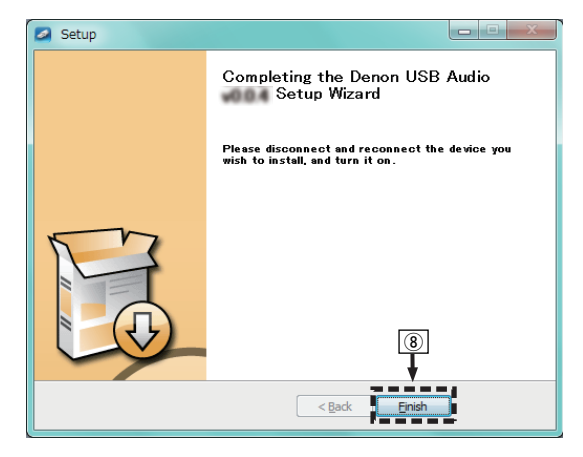

(9) Click "Yes".

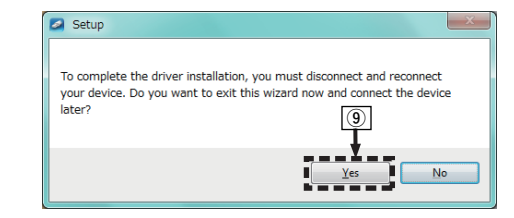

- 5 With the unit power off, connect the unit and PC using a USB cable (supplied).
  - For details on connections, see "Connecting a PC or Mac" (<u>P. 22</u>).

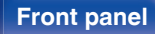

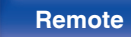

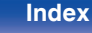

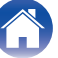

## 6 Press ().

• When the unit power is turned on, the PC automatically finds and connects to the unit.

#### Press ⊕ to switch the input source to "USB-DAC".

#### **8** Checking the installed driver.

- (1) Click the "Start" button and click "Control Panel" on the PC.
  - The control panel setting list is displayed.
- (2) Click the "Sound" icon.
  - The sound menu window is displayed.
- (3) Check that there is a checkmark next to "Default Device" under in "PMA-60" of the "Playback" tab.
  - When there is a checkmark for a different device, click "PMA-60" and "Set Default".

### **9** Checking audio output.

Outputs a TEST signal from the PC and checks the audio output from the USB-DAC function.

- (1) Select "PMA-60" and click "Properties".
  - The PMA-60 Properties window is displayed.

| Sound<br>Playback Re | cording Sounds Communications                                                                     |
|----------------------|---------------------------------------------------------------------------------------------------|
| Select a pla         | yback device below to modify its settings:<br>Digital Audio Interface<br>PMA-60<br>Default Device |
|                      | Speaker<br>Realtek High Definition Audio<br>Ready                                                 |
| <u>C</u> onfigur     | e Set Default V Properties                                                                        |

#### Front panel

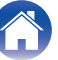

- (2) Click the "Advanced" tab.
- 3 Select the sampling rate and bit rate to be applied to the D/A converter.
  - It is recommended that "2 channel, 24 bit, 192000 Hz (Studio Quality)" is selected (Windows 7).
  - It is recommended that "2 channel, 32 bit, 192000 Hz (Studio Quality)" is selected (Windows 8/Windows 8.1/Windows 10).
- (4) Click "Apply".
- 5 Click "Test".
  - · Check that audio from this unit is output from the PC.

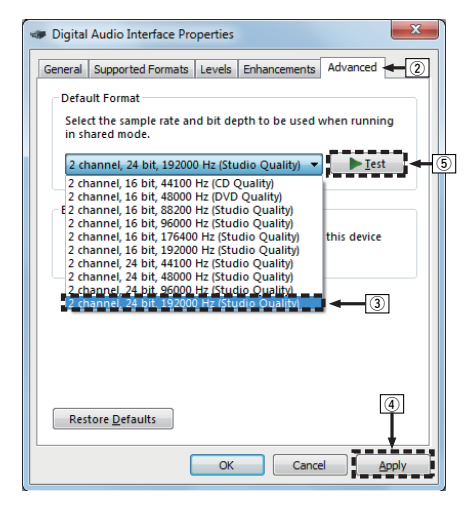

#### NOTE

- The dedicated driver must be installed in the PC before this unit is connected to a PC. Operation will not occur correctly if connected to the PC before the dedicated driver has been installed.
- Operation may fail in some PC hardware and software configurations.
- Player software supporting the Audio Stream Input Output (ASIO) driver is required to play files with a sampling frequency of 352.8 kHz/384 kHz without downsampling. Check your player software before playing files with the ASIO driver.
- Please see the FAQ at www.denon.com if you experience any issues getting audio to play from your computer through the this unit. You may also want to check the support pages for your audio player application.

#### Front panel

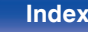

# Audio Device Settings (Mac OS only)

- (1) With the unit power off, connect the unit and Mac using a USB cable (supplied).
  - For the connection procedure, refer to the "Connecting a PC or Mac" section. (Pp. 22)
- 2 Press (b).
- ③ Press T to switch the input source to "USB-DAC".
- (a) Move the cursor to "Go" on the computer screen, and then click "Utilities".
  - The utility list is displayed.
- (5) Double-click "Audio MIDI Setup".
  - The "Audio Devices" window is displayed.
- (6) Check that "Use this device for sound output" is checked in "PMA-60".
  - If a different device is checked, select and "Secondary click" on "PMA-60", and then select "Use this device for sound output".

| 0 | Built-in Microph               | hone                           |                    | Audio Devices                       |           |        |                |
|---|--------------------------------|--------------------------------|--------------------|-------------------------------------|-----------|--------|----------------|
| ۳ | 2 in/ 0 out                    | Ļ                              | PMA                | A-60                                |           |        |                |
| ٩ | Built-in Output<br>0 in/ 2 out | <b>(</b>                       | Cloc               | ck source: D&M Holdings Inc. Intern |           |        | ?              |
|   | PMA-60                         | _                              |                    | Input Output                        |           |        |                |
| ¥ | 0 in/ 2 out                    | Configure de                   | evice              |                                     |           |        |                |
|   |                                | Configure sp                   | beaker             | rs                                  |           |        |                |
|   |                                | JL Use this (                  | device             | o for sound input                   |           |        |                |
|   | <u> </u>                       | <ol> <li>Use this (</li> </ol> | device             | for sound output                    | teger     |        | 0              |
|   |                                | Play alert                     | is and             | sound effects through this device   |           |        | -              |
|   |                                | and they arent                 | UI                 | volume                              | Value     | dB     | Mu             |
|   |                                |                                | Master             |                                     | 01        | 0      |                |
|   |                                |                                |                    |                                     |           |        |                |
|   |                                |                                | 1: L ch            |                                     | 01        | 0      |                |
|   |                                | 1                              | 1:Lch<br>2:Rch     |                                     |           | 0      |                |
|   |                                | 1                              | 1: L ch<br>2: R ch |                                     |           | 0      |                |
|   |                                | 3                              | 1: L ch<br>2: R ch |                                     |           | 0      |                |
|   |                                | :                              | 1: L ch<br>2: R ch |                                     | 01        | 0      |                |
|   |                                |                                | 1: L ch<br>2: R ch |                                     |           | 0      |                |
|   |                                | 2                              | 1: L ch<br>2: R ch |                                     | 01        | 0      |                |
|   |                                | 2                              | 1: L ch<br>2: R ch |                                     |           | 0      |                |
|   |                                |                                | 1: L ch<br>2: R ch |                                     |           | 0      |                |
|   |                                |                                | 1: L ch<br>2: R ch |                                     | Configure | 0<br>0 | [] []<br>[] [] |

#### Front panel

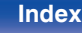

#### Select the "PMA-60" format.

• It is normally recommended to set the format to "384000.0 Hz" and "2ch-32 bit Interger".

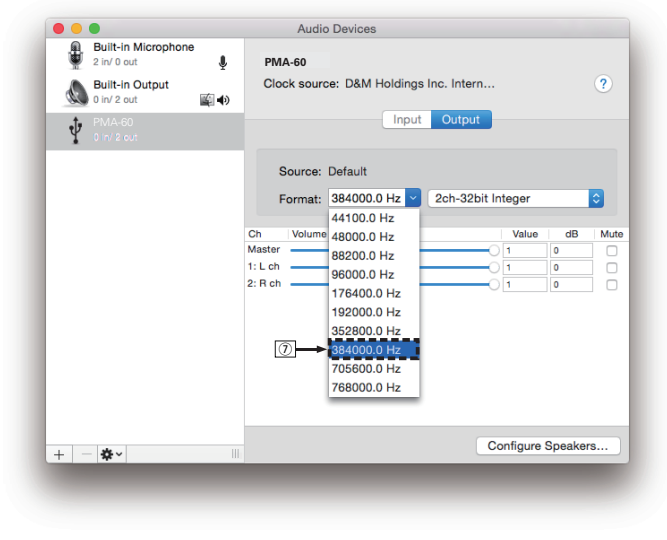

(8) Quit Audio MIDI Setup.

### Playback

Install the desired player software on your computer beforehand. Use the rear panel USB-DAC port to connect this unit to a computer. ( $\underline{[T]} p. 22$ )

Tips

#### Press T to switch the input source to "USB-DAC".

Start playback on the computer's player software.

The digital audio signal that is being input is shown as follows in the display.

| PCM     |    | DSD     |
|---------|----|---------|
| xxxkHz  | or | xxxMHz  |
| USB-DAC |    | USB-DAC |

(xxx is the sampling frequency.)

- If the sampling frequency cannot be detected, "Unlocked" will be displayed.
- "Unsupported" is displayed when audio signals that are not supported by this unit are input.

#### Front panel

Rear panel

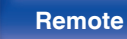

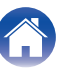

#### Audio signals that can be played back

See "D/A Converter" (2 p. 63).

#### NOTE

- Perform operations such as playback and pause on the computer. At this time, you cannot perform operations with buttons on this unit or the remote control.
- You can also control the volume and equalizer on the computer. Enjoy playing music at the desired volume.
- When this unit is functioning as a D/A converter, sound is not output from the computer's speakers.
- If the computer is disconnected from this unit while the computer music playback software is running, the playback software may freeze. Always exit the playback software before disconnecting the computer.
- When an error occurs on the computer, disconnect the USB cable and restart the computer.
- The sampling frequency of the music playback software and sampling frequency displayed on this unit may differ.
- Use a cable that is 10 ft (3 m) or less to connect to the computer.

# Listening to music via a digital connection (COAXIAL/OPTICAL-1/ OPTICAL-2)

#### Press to switch the input source to "COAXIAL", "OPTICAL-1" or "OPTICAL-2".

The digital audio signal that is being input is shown as follows in the display.

| PCM     |    | PCM       |    | PCM       |
|---------|----|-----------|----|-----------|
| xxxkHz  | or | xxxkHz    | or | xxxkHz    |
| COAXIAL |    | OPTICAL-1 |    | OPTICAL-2 |

(xxxx is the sampling frequency.)

- If the sampling frequency cannot be detected, "Unlocked" will be displayed.
- "Unsupported" is displayed when audio signals that are not supported by this unit are input.

#### Play back music on the connected device.

The speakers output music from the connected device.

#### Front panel

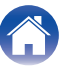

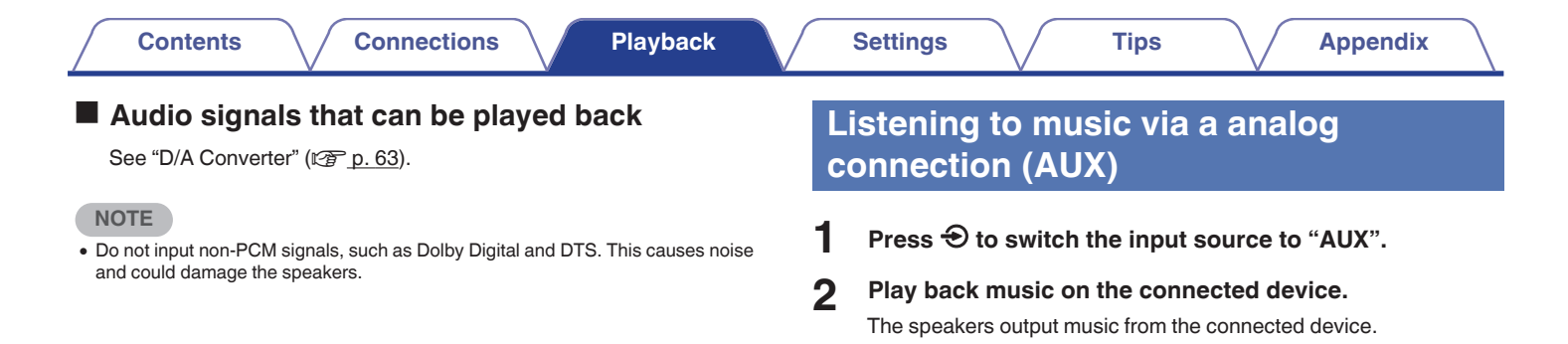

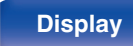

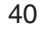

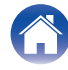

# Listening to music on a Bluetooth device

You can listen to music wirelessly by connecting this unit to a Bluetooth device via Bluetooth.

# Pairing

Pairing (registration) is an operation that is required in order to connect a Bluetooth device to this unit using Bluetooth. When paired, the devices authenticate each other and can connect without mistaken connections occurring.

When using Bluetooth connection for the first time, you need to pair this unit and the Bluetooth device to be connected. This unit can store pairing information for a maximum of 8 devices.

#### NOTE

· You cannot simultaneously output music from multiple Bluetooth devices.

#### How to establish a Bluetooth connection

There are three types of Bluetooth connection methods. Use an appropriate type depending on your environment.

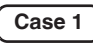

Pairing with this unit for the first time  $(\Box p, 42)$ 

(Case 2) Conr pairir

Connecting a Bluetooth device that this unit performed pairing for before (27 p. 45)

Case 3 Connecting a Bluetooth device with the NFC function via NFC (127 p. 46)

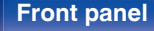

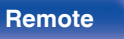

### Case 1: Pairing with this unit for the first time

#### Press 🕁 to turn on power to this unit.

Turns the display on.

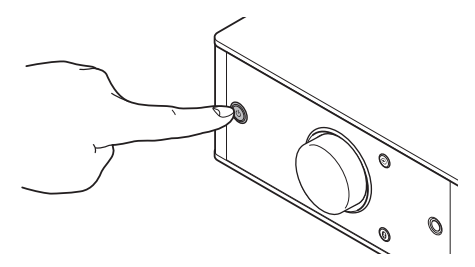

**2** Turn on the Bluetooth function on the Bluetooth device.

• For details, see the owner's manual for your Bluetooth device.

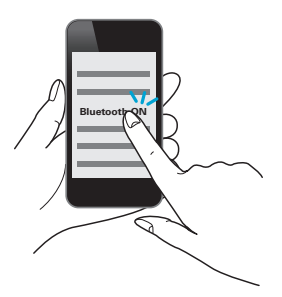

## **3** Press **(b)** for 3 seconds or longer.

"Pairing" appears on the display, and the unit enters the pairing mode.

• When you press (3) for the first time after purchase, this unit automatically enters the pairing mode.

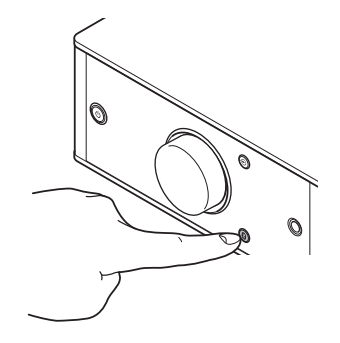

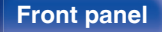

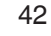

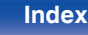

**Front panel** 

# 4 Select "Denon PMA-60" from the list of devices displayed in the screen on the Bluetooth device.

When pairing is complete and the device is connected via Bluetooth, the device name appears on the display of this unit.

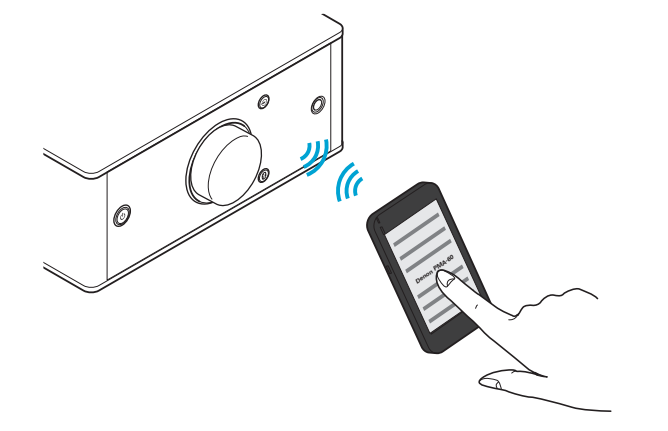

Display

#### 1

43

Remote

**Rear panel** 

- When "Denon PMA-60" is not displayed in the screen on the Bluetooth device, search for devices on the Bluetooth device.
- When you are prompted for a pass key in the screen on the Bluetooth device, enter "0000".
- English letters, numbers and certain symbols are displayed. Incompatible characters are displayed as "." (period).

Index

#### **5** Play back music on the Bluetooth device.

The speakers output music that the Bluetooth device is playing back.

### 

- Adjust to the appropriate volume level.
- When the pairing fails, retry from step 3.
- To perform pairing for another Bluetooth device, repeat steps 2 to 5 for each device you want to perform pairing for.
- When no Bluetooth device is connected, "No Connection" appears on the display.

#### NOTE

- The pairing mode on this unit lasts for approx. 5 minutes. When the pairing mode on this unit is canceled before the pairing is completed, retry from step 3.
- This unit cannot perform pairing against a Bluetooth device with a pass key other than "0000".

#### Front panel

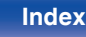

#### Contents \/

### Case 2: Connecting a Bluetooth device that this unit performed pairing for before

#### Turn on the Bluetooth function on the Bluetooth device.

• For details, see the owner's manual for your Bluetooth device.

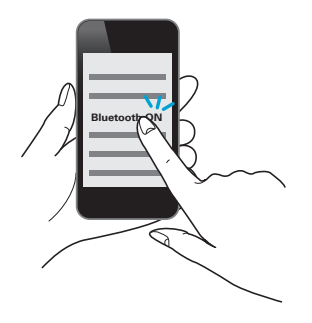

# 2 Select "Denon PMA-60" from the list of devices displayed in the screen on the Bluetooth device.

Power to this unit is automatically turned on and this unit attempts to establish the Bluetooth connection. When the device is connected via Bluetooth, the device name appears on the display of this unit.

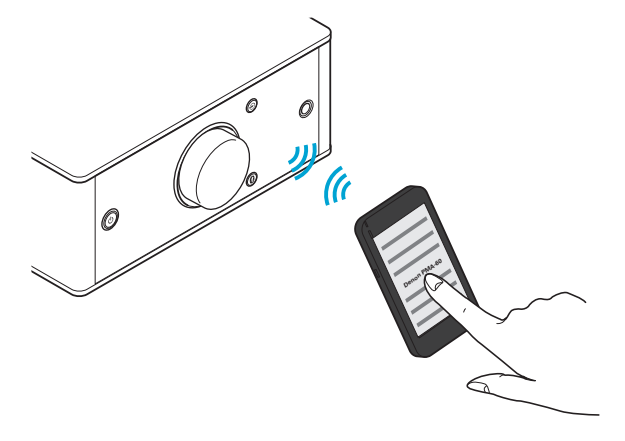

**3** Play back music on the Bluetooth device.

The speakers output music from the Bluetooth device.

#### Front panel

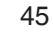

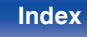

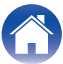

You can just touch this unit with a Bluetooth device to turn on power to this unit and perform pairing or establish a connection between this unit and the Bluetooth device.

#### Turn on the NFC function on the Bluetooth device.

• For details, see the owner's manual for your Bluetooth device.

# **2** Touch **N** on this unit with the NFC antenna part on the Bluetooth device.

Power to this unit is turned on and this unit attempts to establish the Bluetooth connection.

When the device is connected via Bluetooth, the device name appears on the display of this unit.

· Complete operations as instructed by the Bluetooth device.

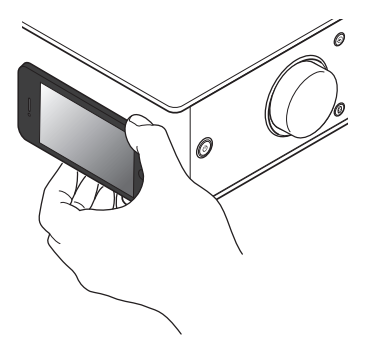

#### **3** Play back music on the Bluetooth device.

This unit outputs music from the Bluetooth device.

Tips

- When you touch the N-Mark (N) on this unit with the Bluetooth device that is playing back music, this unit outputs that music.
- Touch the N-Mark (N) again during the Bluetooth connection to disconnect the connection.
- When you touch the N-Mark (N) with a different Bluetooth device during the Bluetooth connection, this unit stops playing back for the currently connected Bluetooth device and connects to the newly touched Bluetooth device.

NOTE

- Before establishing a NFC connection, cancel the lock function on the Bluetooth device.
- When you touch this unit with a Bluetooth device, do so softly.

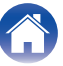

# Simultaneously connecting multiple Bluetooth devices (multi point function)

This unit can only output music from one connected Bluetooth device, but up to 3 Bluetooth devices can simultaneously be connected. ("Listening to music on a Bluetooth device" ( $\underline{(mp. 41)}$ )) If frequently used devices are connected, it is useful for switching the playback device because you do not have to reconnect them. Perform pairing for devices you want to connect to beforehand.

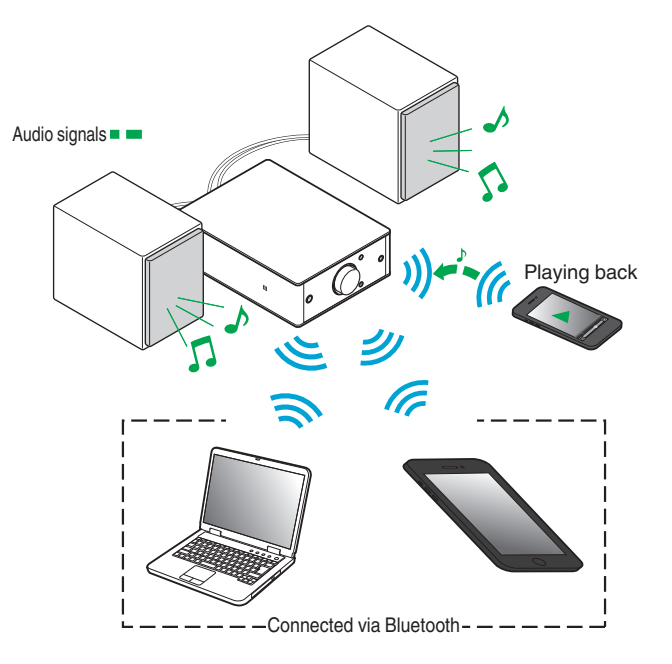

Tips

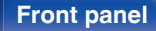

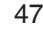

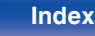

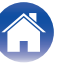

### Switching the playback device

- **1** Stop or pause the device that is currently played back.
- 2 Play back the device that you want to output music from.

#### 

• Turn the power of this unit to standby before turning the Bluetooth function of the Bluetooth device off.

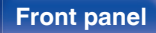

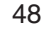

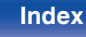

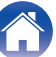

# Menu map

For menu operations, see the following page.

By default, this unit has recommended settings defined. You can customize this unit based on your existing system and your preferences.

| Setting items | Description                                                                                                    | Page      |
|---------------|----------------------------------------------------------------------------------------------------|-----------|
| Source Direct | Sets Source Direct Mode. The audio signal is not passed through the sound quality adjustment circuits (Bass, Treble, Balance).<br>This provides playback that is more faithful to the original sound, but disables sound quality adjustment. | <u>51</u> |
| Bass          | Adjusts the bass sound.                                                                                                    | <u>51</u> |
| Treble        | Adjusts the treble sound.                                                                                                    | <u>51</u> |
| Balance       | Adjust the left/right volume balance.                                                                                                    | <u>51</u> |
| H/P AMP Gain  | Set the gain of the headphone amplifier. Set this according to the impedance of the connected headphones.                                                                                                    | <u>51</u> |
| Bluetooth     | Switches the Bluetooth function on/off. Stopping Bluetooth function reduces a source of noise that affects sound quality, enabling higher sound quality playback.                                                                            | <u>52</u> |
| Auto Standby  | Sets whether to automatically switch the unit to the standby mode when there is no input signal and operation for 30 minutes.                                                                                                    | <u>52</u> |

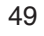

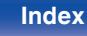

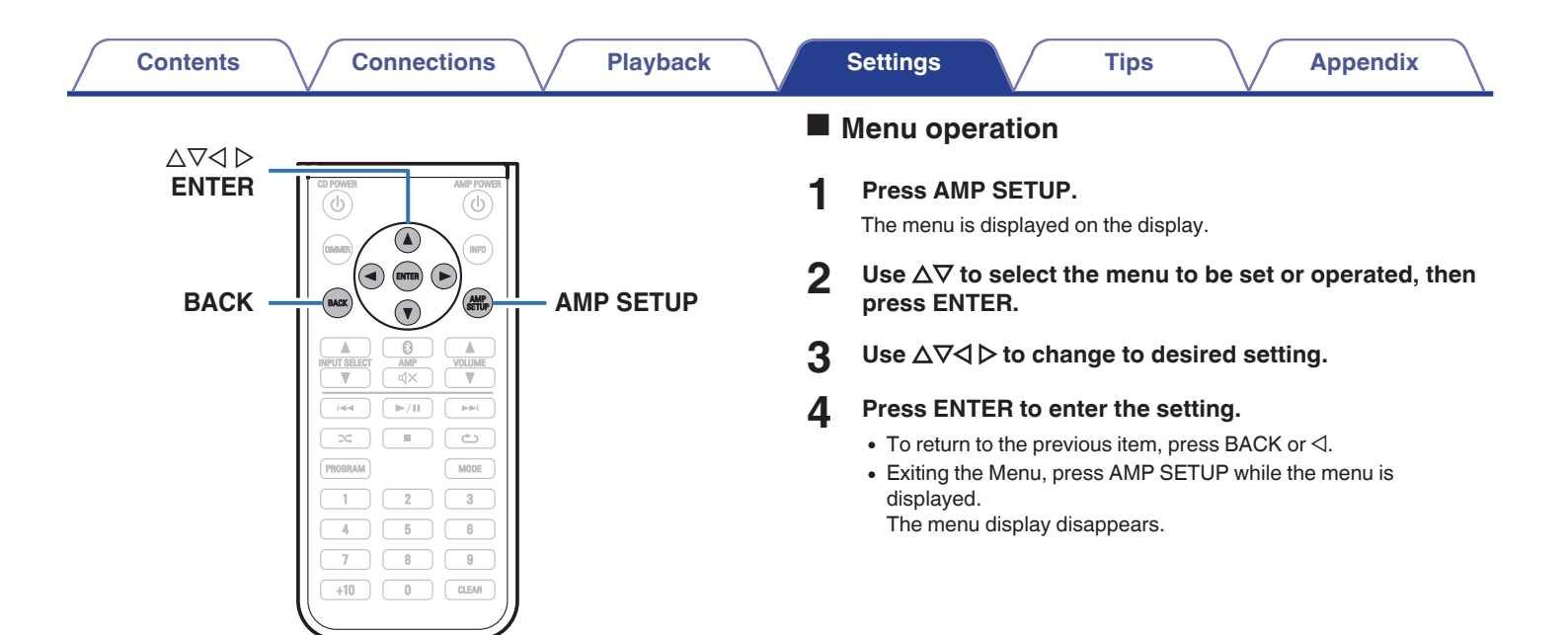

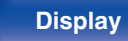

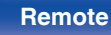

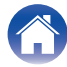

# **Source Direct**

Sets Source Direct Mode. The audio signal is not passed through the sound quality adjustment circuits (Bass, Treble, Balance). This provides playback that is more faithful to the original sound, but disables sound quality adjustment.

| Off<br>(Default): | Disable source direct function.                                                                            |
|-------------------|----------------------------------------------------------------------------------------------------|
| On:               | Playback sound is closer to the source<br>sound. Tone adjustments (Bass, Treble,<br>Balance) are disabled. |

# Bass

Adjusts the bass sound.

-8dB - +8dB (Default : 0dB)

# Treble

Adjusts the treble sound.

-8dB - +8dB (Default : 0dB)

# Balance

Use  $\triangleleft \triangleright$  to adjust the left/right volume balance.

# **H/P AMP Gain**

Set the gain of the headphone amplifier. Set this according to the impedance of the connected headphones. It is recommended that this is set on the "Low" side if the headphones have low impedance and on the "High" side if they have high impedance.

| Low:              | Set the gain of the headphone amplifier to<br>"Low". Set if the volume is too high when<br>the gain setting is "Mid".                  |
|-------------------|----------------------------------------------------------------------------------------------------|
| Mid<br>(Default): | Set the gain of the headphone amplifier to "Mid".                                                                                      |
| High:             | Set the gain of the headphone amplifier to<br>"High".Set when there is insufficient<br>volume, even when the gain setting is<br>"Mid". |

#### NOTE

• The headphone volume varies depending on the "H/P AMP Gain" setting. Decrease the volume or mute the audio first if changing this setting while listening to audio.

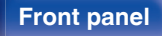

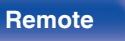

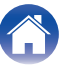

## Bluetooth

Stopping Bluetooth function reduces a source of noise that affects sound quality, enabling higher sound quality playback.

| On<br>(Default): | Enables the Bluetooth function.  |
|------------------|----------------------------------|
| Off:             | Disables the Bluetooth function. |

#### 

• When Bluetooth is "Off", the input source cannot be switched to Bluetooth.

# **Auto Standby**

When there is no input signal and operation for 30 minutes, this unit automatically enters the standby mode.

| On:                | The unit goes into standby after 30 minutes.     |
|--------------------|--------------------------------------------------|
| Off:<br>(Default): | The unit does not go into standby automatically. |

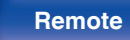

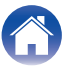

Contents

# Tips

| I want to turn on power to this unit from a Bluetooth device    | 54 |
|-----------------------------------------------------------------|----|
| I want to switch the connection to a different Bluetooth device | 54 |
| I want to connect to an NFC enabled device via NFC              | 54 |
| I want to adjust the tone myself                                | 54 |
| I want sound playback that is faithful to the original sound    | 54 |

Connections

# Troubleshooting

Settings

| Power does not turn on/Power is turned off                         | 56 |
|--------------------------------------------------------------------|----|
| No sound comes out                                                 | 57 |
| Sound is distorted or interrupted, or noise occurs                 | 58 |
| Desired sound does not come out                                    | 58 |
| Files on a computer cannot be played back                          | 59 |
| Audio from digital devices cannot be played back (Coaxial/Optical) | 60 |
| Operations cannot be performed through the remote control unit     | 60 |
| Bluetooth cannot be played back                                    | 61 |
| NFC connection fails                                               | 61 |
|                                                                    |    |

Tips

Playback

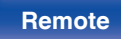

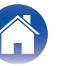

# Tips

#### I want to turn on power to this unit from a Bluetooth device

• Once you perform pairing between this unit and a Bluetooth device, you can turn on power to this unit by operating the Bluetooth device. Select "PMA-60" from the list of Bluetooth devices to turn on power to this unit.

#### I want to switch the connection to a different Bluetooth device

This unit can only output music from one connected Bluetooth device, but up to 3 Bluetooth devices can simultaneously be connected. To switch the connection easily, always have the frequently used Bluetooth devices connected. When multiple Bluetooth devices are connected and you want to switch to a different Bluetooth device, stop playback on the device that is currently played back and play back the Bluetooth device that you want to output music from. (<u>Ep p. 48</u>)

#### I want to connect to an NFC enabled device via NFC

• Enable the NFC function on an NFC enabled device, and touch the N-Mark (N) on this unit with the NFC device. (1) <u>p. 46</u>)

#### I want to adjust the tone myself

• Adjust the "Bass", "Treble" and "Balance" in the setup menu to the desired levels. (1) p. 51)

#### I want sound playback that is faithful to the original sound

• Set "Source Direct" in the setup menu to "On". (p. 51)

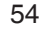

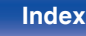

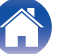

| Contents | Connections | Playback | Settings | Tips | Appendix |
|----------|-------------|----------|----------|------|----------|
|          |             |          |          |      |          |

# Troubleshooting

- 1. Are the connections correct?
- 2. Is the set being operated as described in the owner's manual?
- 3. Are the other devices operating properly?

If this unit does not operate properly, check the corresponding symptoms in this section.

If the symptoms do not match any of those described here, consult your dealer as it could be due to a fault in this unit. In this case, disconnect the power immediately and contact the store where you purchased this unit.

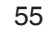

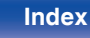

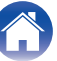

#### Power does not turn on/Power is turned off

| Symptom                                                                                                 | Cause / Solution                                                                                                    | Page      |
|----------------------------------------------------------------------------------------------------|----------------------------------------------------------------------------------------------------|-----------|
| Power does not turn on.                                                                                 | Check whether the power cord is correctly inserted into the power outlet.                                                                                                    | <u>25</u> |
|                                                                                                    | Check the connection between this unit and the power cord.                                                                                                    | <u>25</u> |
|                                                                                                    | • This unit is in the standby mode. Press the power button (也).                                                                                                    | <u>27</u> |
|                                                                                                    | Use the power cord that is supplied with this unit.                                                                                                    | <u>25</u> |
| Power automatically turns off.                                                                          | • The auto standby mode is on. When approx. 30 minutes pass with no audio input, this unit automatically enters the standby mode. To turn Auto Standby mode off, set "Auto Standby" on the setup menu to "Off".                                                                                                    | <u>52</u> |
| Power turns off and the<br>protection circuit indicator<br>flashes in red approx.<br>every 2 seconds.   | • The protection circuit has been activated due to a rise in temperature within this unit. Turn the power off, wait about an hour until this unit cools down sufficiently, and then turn the power on again.                                                                                                    | <u>27</u> |
|                                                                                                    | Please re-install this unit in a place having good ventilation.                                                                                                    | _         |
| Power turns off and the<br>protection circuit indicator<br>flashes in red approx.<br>every 0.5 seconds. | • Check the speaker connections. The protection circuit may have been activated because speaker cable core wires came in contact with each other or a core wire was disconnected from the connector and came in contact with the rear panel of this unit. After unplugging the power cord, firmly re-twist the core wire, and then reconnect the wire. | 20        |
|                                                                                                    | Turn down the volume and turn on the power again.                                                                                                    | <u>27</u> |
|                                                                                                    | • This unit's amplifier circuit has failed. Unplug the power cord and contact our customer service center.                                                                                                    | -         |

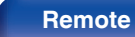

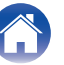

| ~ | _ | - | •  | - | +- |
|---|---|---|----|---|----|
| J | Ο | n | τe | n | τs |
|   |   |   |    |   |    |

#### ■ No sound comes out

| Symptom              | Cause / Solution                                                                                      | Page      |  |  |
|----------------------|----------------------------------------------------------------------------------------------------|-----------|--|--|
| Audio is not output. | Check the connections for all devices.                                                                | <u>14</u> |  |  |
|                      | Check the sound settings on the computer.                                                             | <u>30</u> |  |  |
|                      | Insert connection cables all the way in.                                                              | —         |  |  |
|                      | Check that the covered part of the speaker cable is not inserted into the speaker terminal.           | <u>20</u> |  |  |
|                      | Check cables for damage.                                                                              |           |  |  |
|                      | Check that a proper input source is selected.                                                         | <u>28</u> |  |  |
|                      | Check that power to this unit and the connected devices is on.                                        | —         |  |  |
|                      | Adjust to an appropriate volume level on this unit and the connected devices.                         | <u>29</u> |  |  |
|                      | • To playback via a Bluetooth connection, perform pairing between this unit and the Bluetooth device. | <u>41</u> |  |  |
|                      | When the muting mode is enabled, cancel the muting.                                                   | <u>29</u> |  |  |
|                      | No sound is output from the speakers when headphones are connected.                                   | <u>8</u>  |  |  |

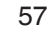

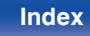

#### Sound is distorted or interrupted, or noise occurs

| Symptom                                                              | Cause / Solution                                                                                          | Page      |
|----------------------------------------------------------------------|----------------------------------------------------------------------------------------------------|-----------|
| Sound is distorted or                                                | Adjust to an appropriate volume level on this unit and the connected devices.                             | <u>29</u> |
| interrupted, or noise                                                | Place the device connected via Bluetooth closer to this unit.                                             | _         |
|                                                                      | Place this unit away from microwaves, wireless LAN devices, etc.                                          | _         |
|                                                                      | Turn off and on power to Bluetooth devices.                                                               | _         |
|                                                                      | Turn down the volume of the playback device connected to the AUX connector.                               | _         |
|                                                                      | Switch "H/P AMP Gain" to "High" if using headphones with high impedance or low sensitivity.               | <u>51</u> |
| Sound is interrupted during<br>playback of music from a<br>computer. | • During playback of music from the computer, do not run any applications other than the player software. | _         |

#### Desired sound does not come out

| Symptom                                                               | Cause / Solution                                                                            | Page      |
|-----------------------------------------------------------------------|---------------------------------------------------------------------------------------------|-----------|
| No sound comes out of a                                               | Check that speaker cables are properly connected.                                           | <u>20</u> |
| specific speaker.                                                     | Set the left/right volume balance using "Balance" in the setup menu.                        | <u>51</u> |
| The left and right of stereo sound is reversed.                       | Check whether the left and right speakers are connected to the correct speaker terminals.   | <u>21</u> |
| Set values are not reflected<br>in "Bass", "Treble" and<br>"Balance". | Set "Off" to the "Source Direct".                                                           | <u>51</u> |
| Headphone volume is low.                                              | Switch "H/P AMP Gain" to "High" if using headphones with high impedance or low sensitivity. | <u>51</u> |

I

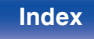

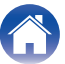

#### Files on a computer cannot be played back

| Symptom                                           | Cause / Solution                                                                                                    | Page      |
|---------------------------------------------------|----------------------------------------------------------------------------------------------------|-----------|
| This unit is not recognized on the computer.      | <ul> <li>Reconnect the USB cable to the USB port on your computer. When this unit is still not recognized after<br/>reconnection, connect to a different USB port.</li> </ul> | <u>22</u> |
|                                                   | Restart your computer.                                                                                                    | —         |
|                                                   | Check the OS of your computer.                                                                                                    | <u>30</u> |
|                                                   | When your computer is running on Windows, a dedicated driver software should be installed.                                                                                    | <u>31</u> |
| This unit is not selected as the playback device. | Select this unit as the playback device in the sound settings on the computer.                                                                                                | <u>30</u> |
| "Unlocked" is displayed.                          | When digital audio signals cannot be detected properly, "Unlocked" is displayed.                                                                                              | <u>38</u> |
| "Unsupported" is displayed.                       | "Unsupported" is displayed when audio signals that are not supported by this unit are input. Check the settings on your computer or player software.                          | <u>38</u> |
|                                                   | <ul> <li>If the computer you use is "Mac OS", please check if the "PMA-60" format is set below "384000.0 Hz"<br/>using the "Audio MIDI Setup".</li> </ul>                     | <u>37</u> |

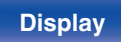

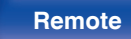

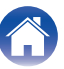

#### ■ Audio from digital devices cannot be played back (Coaxial/Optical)

| Symptom                     | Cause / Solution                                                                                                    | Page      |
|-----------------------------|----------------------------------------------------------------------------------------------------|-----------|
| "Unlocked" is displayed.    | When digital audio signals cannot be detected properly, "Unlocked" is displayed.                                                                            | <u>39</u> |
| "Unsupported" is displayed. | "Unsupported" is displayed when audio signals that are not supported by this unit are input. Check the audio output signal format from your digital device. | <u>39</u> |

#### Operations cannot be performed through the remote control unit

| Symptom                                    | Cause / Solution                                                                                                    | Page      |  |  |
|--------------------------------------------|----------------------------------------------------------------------------------------------------|-----------|--|--|
| Operations cannot be                       | Batteries are worn out. Replace with new batteries.                                                                                                    |           |  |  |
| performed through the remote control unit. | • Operate the remote control unit within a distance of about 23 ft/7 m from this unit and at an angle of within 30°.                                                                                                    | <u>19</u> |  |  |
|                                            | Remove any obstacle between this unit and the remote control unit.                                                                                                    |           |  |  |
|                                            | • The coin-shaped lithium battery (CR2025) is not positioned correctly. Correct the positioning so that the + symbol engraved on the battery faces upwards.                                                                                                    | <u>18</u> |  |  |
|                                            | • The set's remote control sensor is exposed to strong light (direct sunlight, inverter type fluorescent bulb light, etc.). Move the set to a place in which the remote control sensor will not be exposed to strong light.                                                                                                    |           |  |  |
|                                            | • When using a 3D video device, the remote control unit of this unit may not function due to effects of wireless communications between units (such as TV and glasses for 3D viewing). In this case, adjust the direction of units with the 3D communications function and their distance to ensure they do not affect operations from the remote control unit of this unit. | _         |  |  |

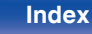

#### Bluetooth cannot be played back

| Symptom                                             | Cause / Solution                                                                                                    | Page      |
|-----------------------------------------------------|----------------------------------------------------------------------------------------------------|-----------|
| Bluetooth devices cannot be connected to this unit. | • The Bluetooth function in the Bluetooth device has not been enabled. See the Owner's Manual of the Bluetooth device to enable the Bluetooth function. |           |
|                                                     | Bring the Bluetooth device near to this unit.                                                                                                    | —         |
|                                                     | The Bluetooth device cannot connect with this unit if it is not compatible with the A2DP profile.                                                       | —         |
|                                                     | Turn the power of the Bluetooth device off and on again, and then try again.                                                                            | _         |
|                                                     | • The Bluetooth function is off. Press Bluetooth button, activate the Bluetooth function and connect again.                                             | <u>52</u> |
| The sound is cut off.                               | Bring the Bluetooth device near to this unit.                                                                                                    | _         |
|                                                     | Remove obstructions between the Bluetooth device and this unit.                                                                                         | —         |
|                                                     | To prevent electromagnetic interference, locate this unit away from microwave ovens, wireless LAN devices and other Bluetooth devices.                  | _         |
|                                                     | Reconnect the Bluetooth device.                                                                                                    | —         |

#### ■ NFC connection fails

| Symptom                                                                       | Cause / Solution                                                                                                    |           |
|-------------------------------------------------------------------------------|----------------------------------------------------------------------------------------------------|-----------|
| NFC connection fails. • Check that the Bluetooth device has the NFC function. |                                                                                                    | —         |
|                                                                               | <ul> <li>Touch the N-Mark (N) on this unit, checking the location of the NFC antenna on the Bluetooth device.<br/>Touch surely until the Bluetooth device responds.</li> </ul> | <u>46</u> |

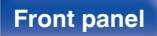

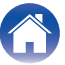

|  | Contents | $\bigvee$ | Connections | $\bigvee$ | Playback | $\bigvee$ | Settings | $\bigvee$ | Tips |  | Appendix |  |
|--|----------|-----------|-------------|-----------|----------|-----------|----------|-----------|------|--|----------|--|
|--|----------|-----------|-------------|-----------|----------|-----------|----------|-----------|------|--|----------|--|

# **Resetting to factory settings**

Perform this when this unit does not operate properly.

Various settings are reset to the factory default values. Make settings again.

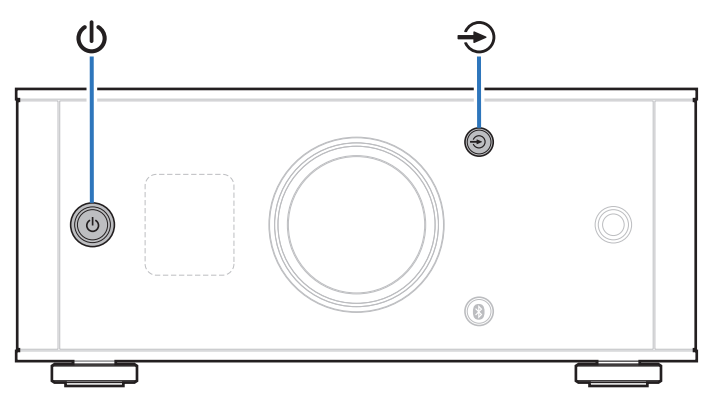

# When this unit is in the standby mode, press $\oplus$ while holding 2.

"INITIALIZE" appears on the display and this unit restarts.

#### NOTE

• Pairing information stored on this unit is also initialized. Perform pairing again.

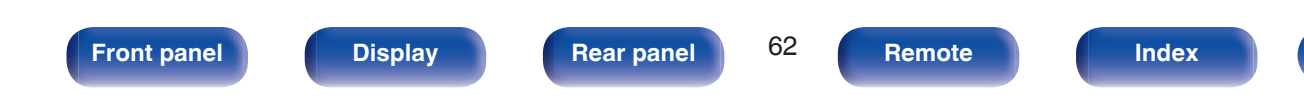

#### Specifications of supported audio

Contents

# formats

# D/A Converter

## USB-DAC

|                        | Sampling frequency                              | Bit length   |
|------------------------|-------------------------------------------------|--------------|
| DSD (2-channel)        | 2.8/5.6/11.2 MHz                                | 1 bit        |
| Linear PCM (2-channel) | 44.1/48/88.2/96/<br>176.4/192/352.8/<br>384 kHz | 16/24/32 bit |

Connections

#### □ Coaxial/Optical

|                        | Sampling frequency                   | Bit length |
|------------------------|--------------------------------------|------------|
| Linear PCM (2-channel) | 32/44.1/48/88.2/96/<br>176.4/192 kHz | 16/24 bit  |

# **Playing back Bluetooth devices**

Tips

This unit supports the following Bluetooth profiles.

• A2DP (Advanced Audio Distribution Profile) :

Settings

When a Bluetooth device that supports this specification is connected, you can perform high quality streaming distribution of monaural and stereo audio data.

• AVRCP (Audio/Video Remote Control Profile) :

When a Bluetooth device that supports this specification is connected, you can operate the Bluetooth device from this unit.

# **Bluetooth communications**

The radio waves broadcast from this unit may interfere with operations on medical equipment. The radio wave interference may cause a malfunction. Therefore, make sure to turn off power to this unit and Bluetooth devices in the following places.

- Hospitals, trains, airplanes, gas stands, and other places where flammable gas may occur.
- Places near automatic doors and fire alarms.

Front panel

63

Index

Remote

# **Explanation of terms**

#### Bluetooth

Technology for near field wireless communications. This unit can connect to Bluetooth devices wirelessly. To establish a Bluetooth connection, you must perform pairing (registering) beforehand.

#### **DSD** (Direct-Stream Digital)

One of the audio data recording methods, it is the signal aspect used to store audio signals on a super audio CD, and is  $\Delta$ - $\Sigma$  modulated digital audio.

#### NFC (Near Field Communication)

Technology for near field wireless communications. You can just touch this unit with a device with the NFC function to establish a connection between this unit and the device.

#### Sampling frequency

Sampling involves taking a reading of a sound wave (analog signal) at regular intervals and expressing the height of the wave at each reading in digitized format (producing a digital signal).

The number of readings taken in one second is called the "sampling frequency". The larger the value, the closer the reproduced sound is to the original.

#### Pairing

Pairing (registration) is an operation that is required in order to connect a Bluetooth device to this unit using Bluetooth. When paired, the devices authenticate each other and can connect without mistaken connections occurring.

When using Bluetooth connection for the first time, you need to pair this unit and the Bluetooth device to be connected.

This unit can store pairing information for a maximum of 8 devices.

#### **Protection circuit**

This is a function to prevent damage to devices within the power supply when an abnormality such as an overload, excess voltage occurs or over temperature for any reason.

#### Linear PCM

Uncompressed PCM (Pulse Code Modulation) signals. Unlike lossy compression audio sources such as MP3, no audio quality or dynamic range deteriorates.

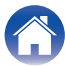

# **Trademark information**

# 😵 Bluetooth°

The Bluetooth<sup>®</sup> word mark and logos are registered trademarks owned by Bluetooth SIG,Inc. and any use of such marks by D&M Holdings Inc. is under license. Other trademarks and trade names are those of their respective owners.

#### Qualcomm® aptX™ low latency

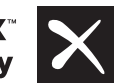

Qualcomm aptX is a product of Qualcomm Technologies International, Ltd.Qualcomm is a trademark of Qualcomm Incorporated, registered in the United States and other countries, used with permission. aptX is a trademark of Qualcomm Technologies International, Ltd., registered in the United States and other countries, used with permission.

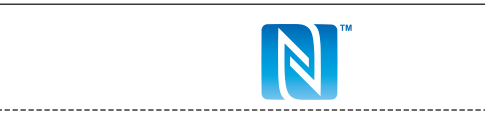

The N-Mark is a trademark or registered trademark of NFC Forum, Inc. in the United States and in other countries.

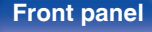

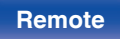

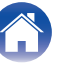

| Contents Connections Playback Settings Tips Appendix |
|------------------------------------------------------|
|------------------------------------------------------|

# Specifications

| <ul> <li>Audio section</li> <li>Output performance</li> </ul> |                                                           |
|---------------------------------------------------------------|-----------------------------------------------------------|
| Rated output:                                                 | both channels driven                                      |
|                                                               | 25 W+25 W (8 Ω/ohms, 1 kHz, T.H.D. 0.1 %)                 |
|                                                               | 50 W+50 W (4 Ω/ohms, 1 kHz, T.H.D. 1.0 %)                 |
| Output connectors:                                            | Speaker: 4-16 Ω/ohms                                      |
|                                                               | Headphones: Φ6.3 mm jack                                  |
| Total harmonic distortion:                                    | 0.004 % (Digital in, Rated output -3 dB, 8 Ω/ohms, 1 kHz) |
| S/N ratio:                                                    | 110 dB (Digital in, 25 W, 8 Ω/ohms, 1 kHz, IHF-A)         |
| Digital input signal                                          |                                                           |
| Audio formats:                                                | Digital audio interface (Linear PCM)                      |
| Coaxial input:                                                | 0.5 Vp-p/50 Ω/ohms                                        |
| Optical input:                                                | More than – 27 dBm                                        |
| Wavelength:                                                   | 660 nm                                                    |
| Input performance                                             |                                                           |
| Input sensitivity/impedance:                                  | AUX: 0.13 V / 22 kΩ/kohms                                 |

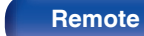

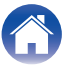

| Contents Connections                                                                                        | Playback Settings Tips Appendix                                                                                                    |
|----------------------------------------------------------------------------------------------------|----------------------------------------------------------------------------------------------------|
| Bluetooth section                                                                                           |                                                                                                    |
| Communication system:                                                                                       | Bluetooth version 3.0                                                                                                    |
| Transmission power:                                                                                         | Maximum 2.5 mW (Class2)                                                                                                    |
| Maximum communication range:                                                                                | Approx. 32.8 ft/10 m in line of sight *                                                                                                    |
| Frequency band:                                                                                             | 2.4 GHz band                                                                                                    |
| Modulation method:                                                                                          | FHSS (Frequency-Hopping Spread Spectrum)                                                                                                    |
| Supported profiles:                                                                                         | A2DP 1.3/AVRCP 1.5                                                                                                    |
| Supported codecs:                                                                                           | aptX Low Latency/AAC/SBC                                                                                                    |
| * The actual communication range varies depending<br>electricity, cordless phones, reception sensitivity, a | on the influence of such factors as obstructions between devices, electromagnetic waves from microwave ovens, static ntenna performance, operating system, application software etc. |

| General                            |                |
|------------------------------------|----------------|
| Power supply:                      | AC120 V, 60 Hz |
| Power consumption:                 | 35 W           |
| Power consumption in standby mode: | 0.2 W          |

For purposes of improvement, specifications and design are subject to change without notice.

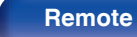

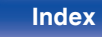

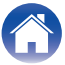

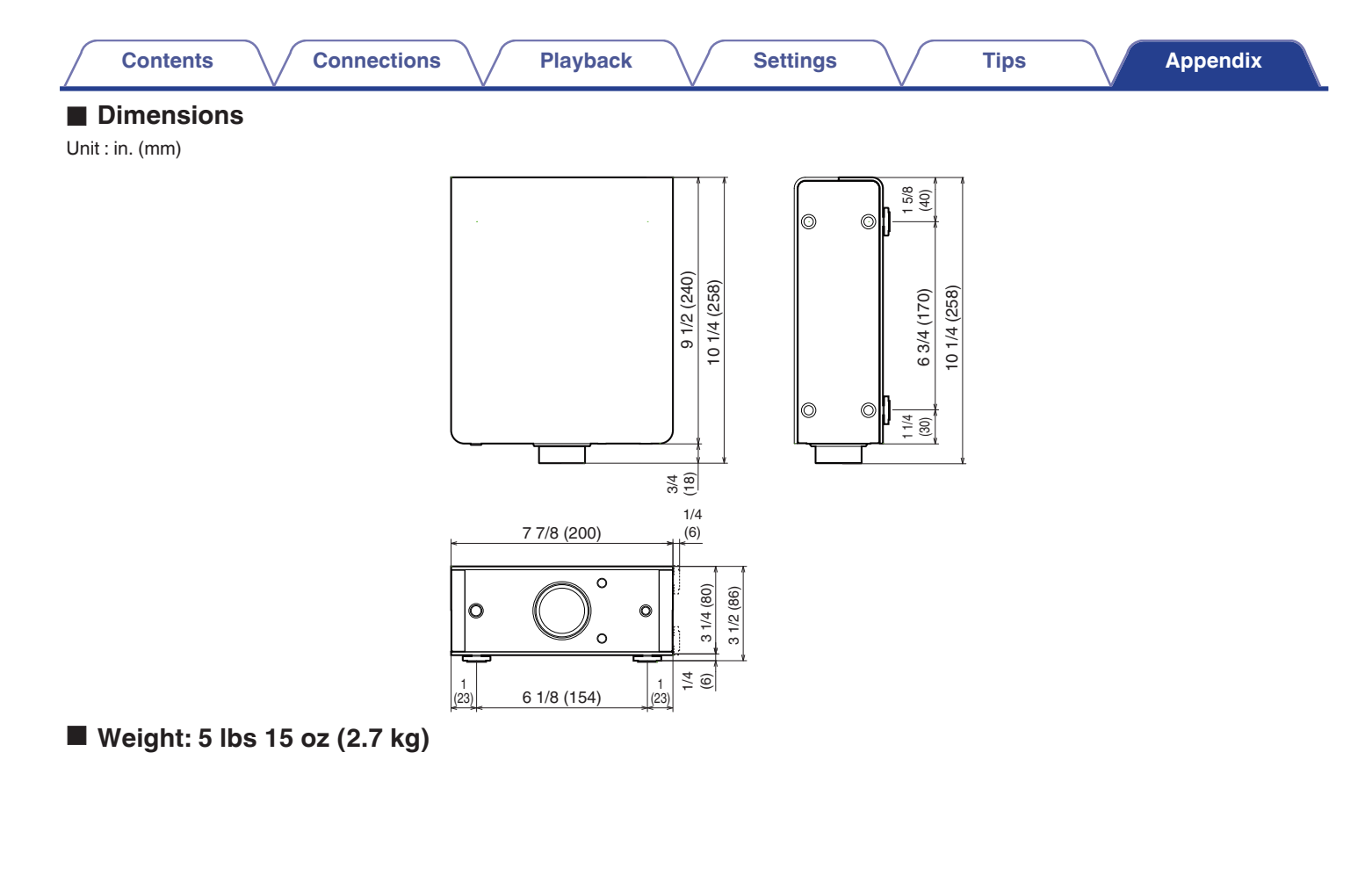

Front panel

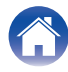

| Index            | CF M                          | CF S               |
|------------------|-------------------------------|--------------------|
|                  | - Multi point function 47     | Source direct 51   |
| C A              | Muting 29                     | Speakers 20        |
| Auto Standby     | 52 <b>vær</b> N               | IC∰ T              |
| PER B            | NFC function 46, 64           | Tips 54            |
| Bluetooth device | 41 GF P                       | Troubleshooting 53 |
|                  | PC 22                         | C U                |
| CD player 23,    | 24 Protection circuit         | USB-DAC 30         |
| ræ D             | Kar R                         | K V                |
|                  | Rear panel 10                 | Volume 29          |
| Display          | Remote control unit 11        |                    |
| CFF              | Resetting factory settings 62 |                    |
| Front panel      | . 7                           |                    |

Installing vertically ..... 16

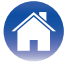

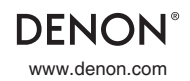

3520 10553 00AD Copyright ©2017 D&M Holdings Inc.All Rights Reserved.